## Green Corridor Cost Model Package

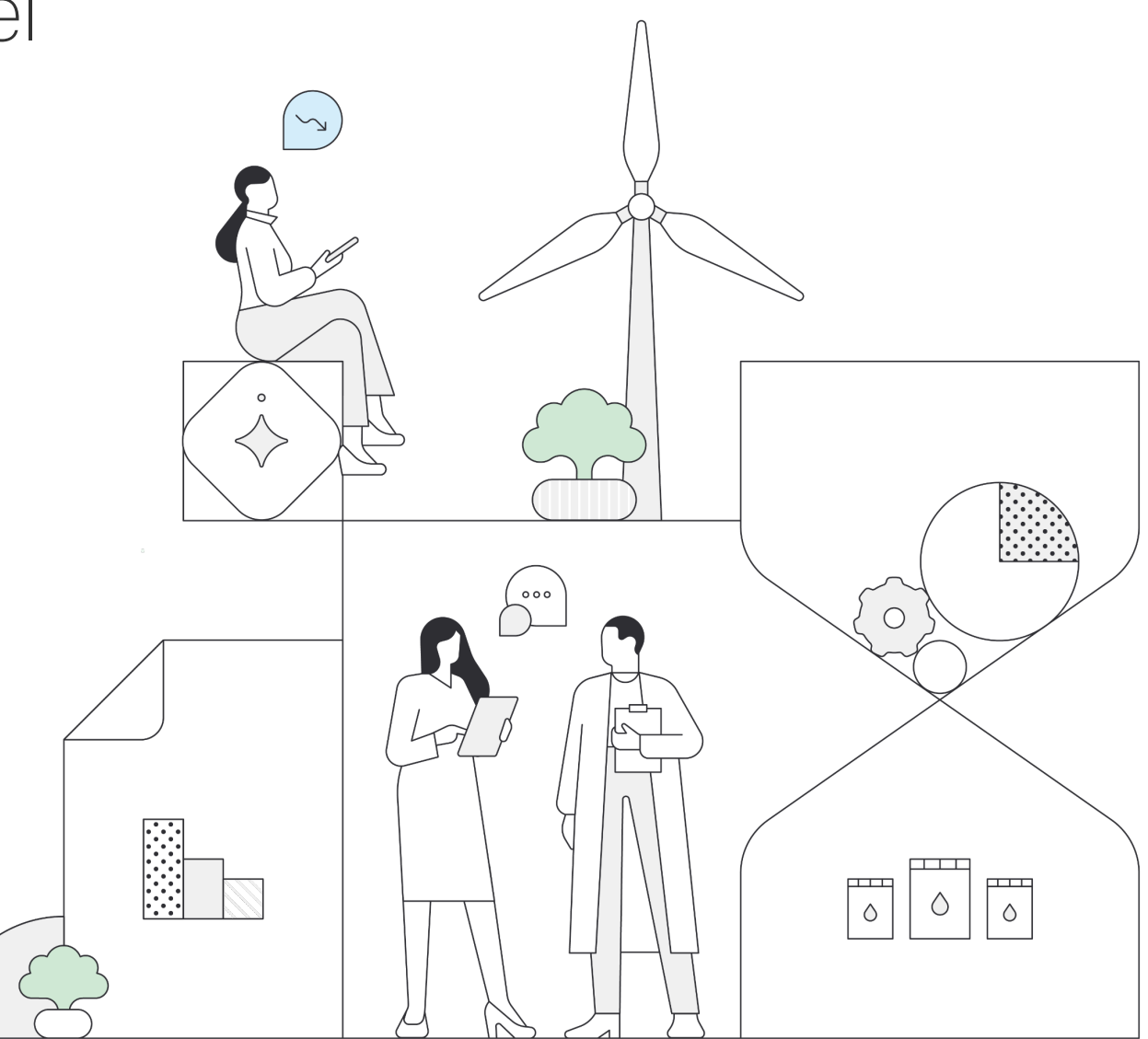

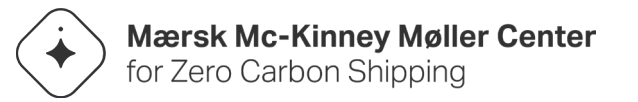

#### Introduction: Model objectives

#### What this document and Excel is

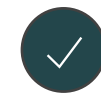

This document is a reference guide to the Excel Cost Model for the Green Corridor at the End-of-Feasibility Stage

This document and the Excel serve three primary purposes:

- 1. Offer a comprehensive overview of the model's calculations, including its structure and framework
- 2. Provide a detailed breakdown of input factors and their significance
- 3. Present a breakdown of the model's outputs

#### What this document and Excel is not

The model is not a detailed cost estimate suitable for final investment decision-making

Additional research and analysis are required on key parameters, including but not limited to:

- 1. Further refinement of capital expenditure and operational expenditure estimates, aligned with the detailed engineering phase
- 2. Further refinement of cost of capital incl. market validation of rate of returns based
- 3. Comprehensive stress-testing, including market validation of the projected willingness to pay for a green cargo premium

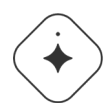

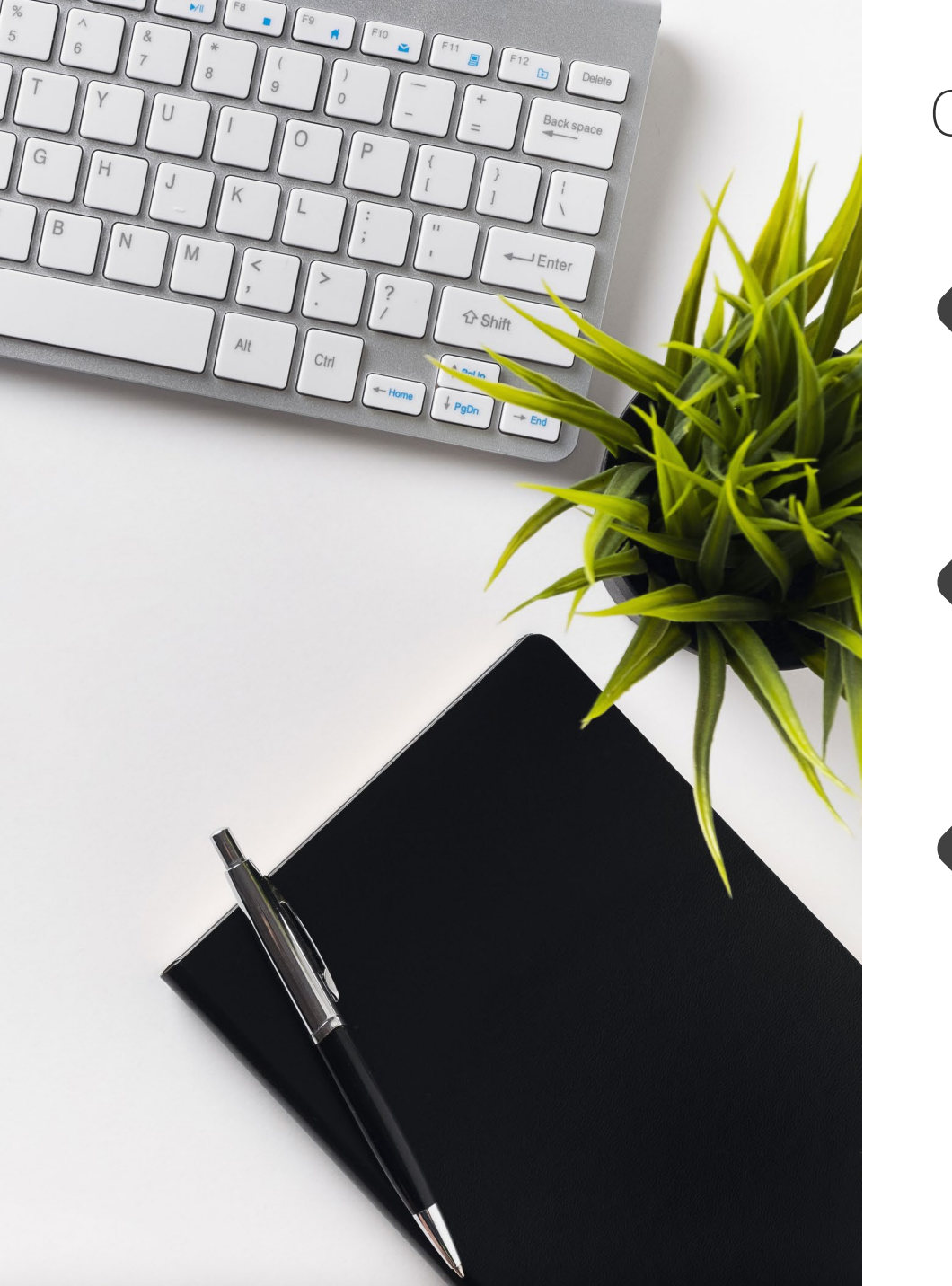

#### Content

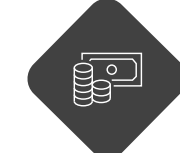

Output assessment: cost gap and externalities

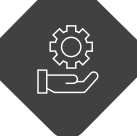

Calculations: Model setup

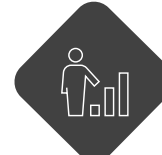

Model overview and how-to-guide

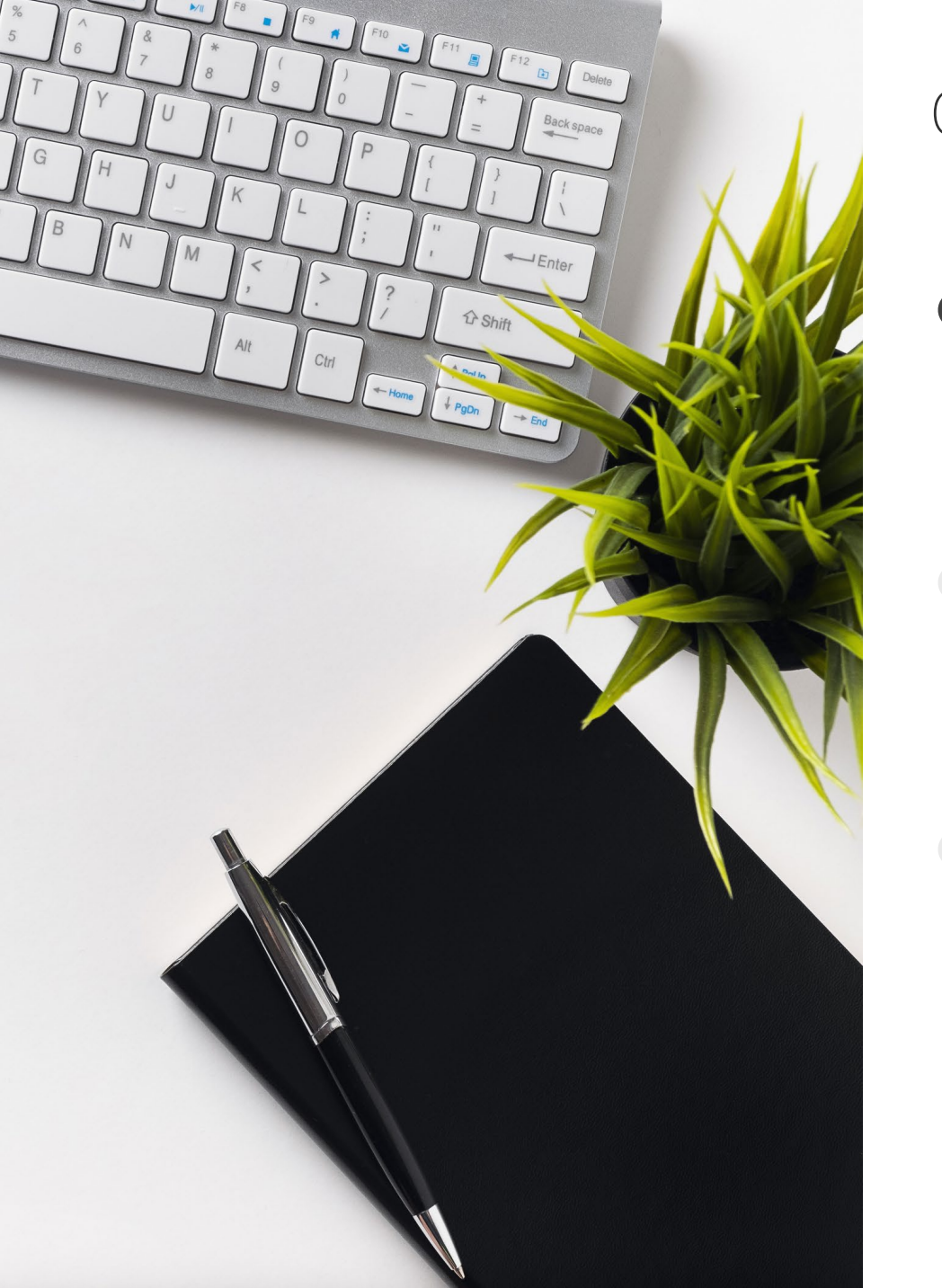

#### Content

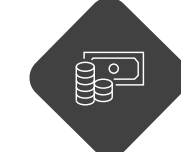

Output assessment: cost gap and externalities

Calculations: Model setup

Ŷ

Model overview and how-to-guide

# Model outputs: The cost model estimates a residual cost gap<sup>1</sup>

Deep-dive

#### Breakdown of total incremental cost of green option, USDm<sup>1</sup>

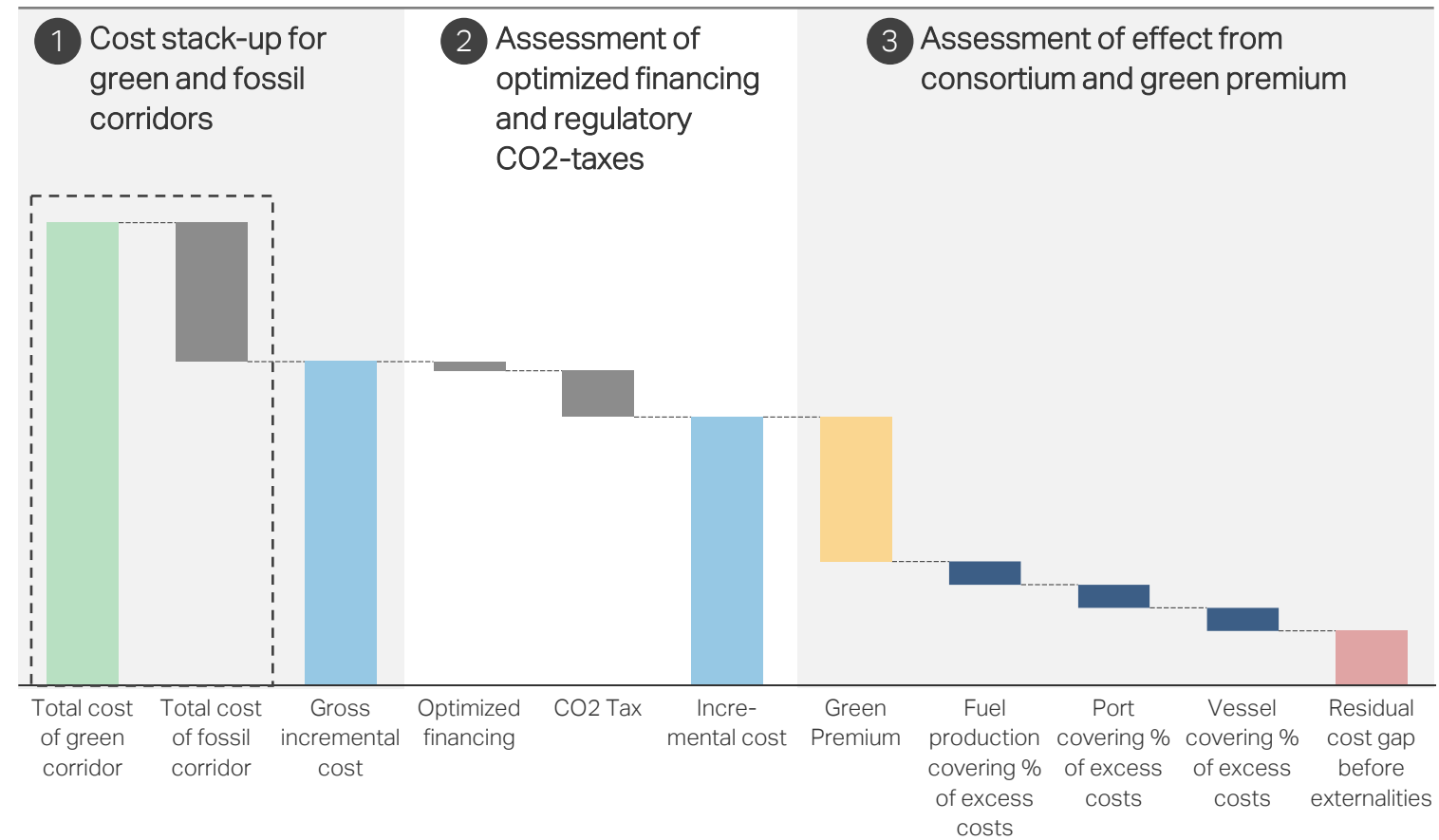

#### Commentary

- 1 The total costs for both the green and fossil corridors are calculated, incorporating consortium cost estimates and standardized financing terms
- 2 The impact of optimized financing and the introduction of regulatory effects (e.g., mid-term measures) is accounted for, assuming stakeholders are willing to bear these costs
- 3 The consortium are willing to absorb additional incremental costs without passing on the cost to the cargo owners. Cargo owners are expected to be willing to pay a green premium

Present value numbers

# **Deep-dive on model outputs:** Green corridor cost estimates are divided into value chain parts<sup>1</sup>

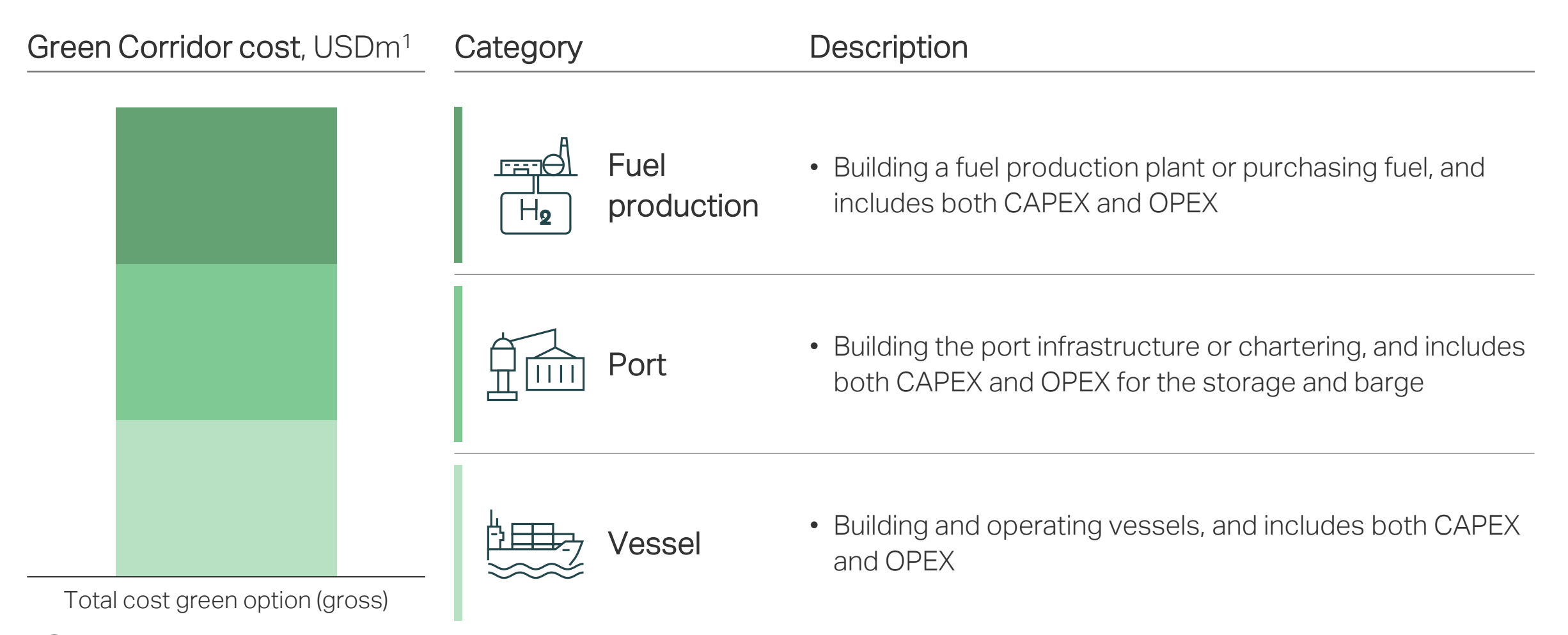

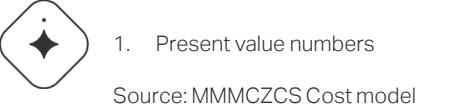

# **Deep-dive on model outputs:** Fossil corridor cost estimates are divided into value chain parts<sup>1</sup>

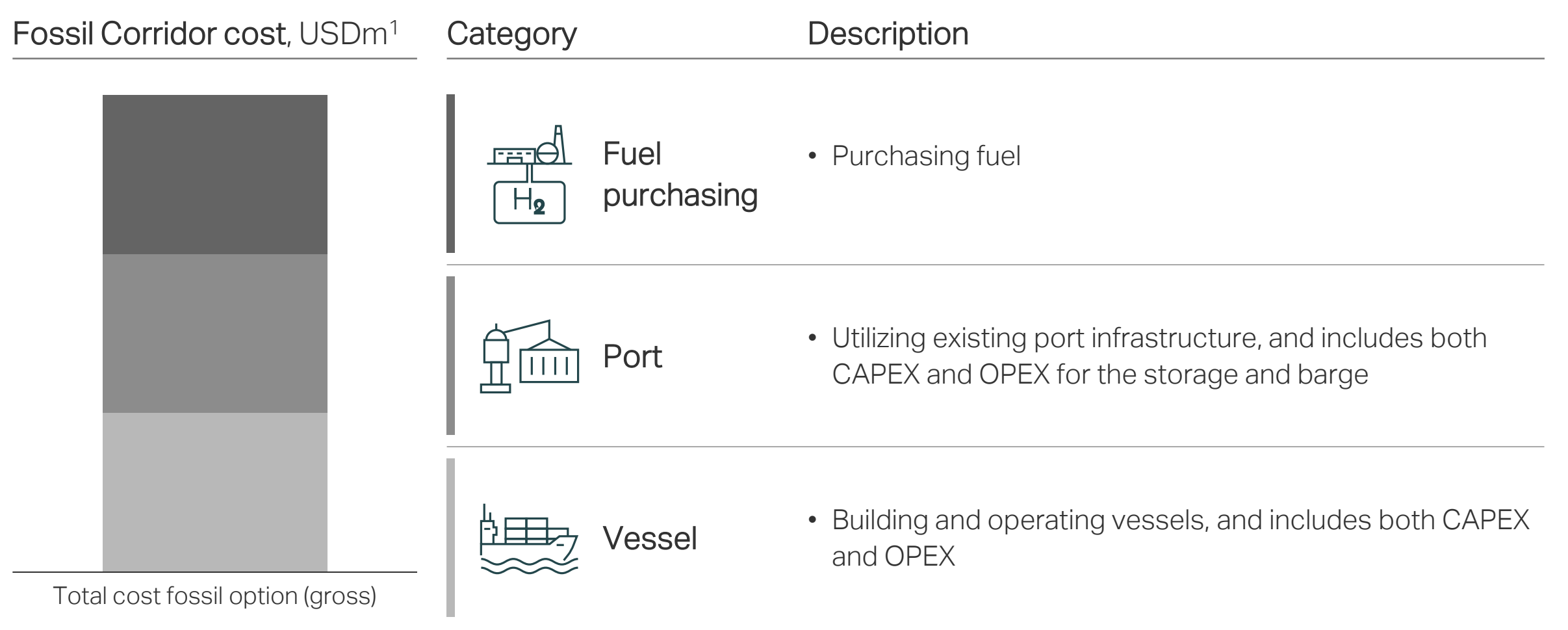

## Deep-dive on model outputs: Externalities (GDP-effects and jobs) are calculated based on investments

CAPEX OPEX

|                 |                               | Years of construction | One-time off GDP-add per year of effect, nominal effect |                   | One-time off jobs-added per yea<br>effect, nominal effect |                   |  |
|-----------------|-------------------------------|-----------------------|---------------------------------------------------------|-------------------|-----------------------------------------------------------|-------------------|--|
| Category        | Investment, USDm <sup>1</sup> | /operations           | Multiple <sup>2</sup>                                   | USDm <sup>1</sup> | Multiple <sup>3</sup>                                     | # of jobs, ('000) |  |
| Fuel production |                               | X                     | 0.XX                                                    |                   | XX                                                        |                   |  |
|                 |                               | X                     | 0.XX                                                    |                   | XX                                                        |                   |  |
| Port (storago)  |                               | X                     | 0.XX                                                    |                   | XX                                                        |                   |  |
| Port (storage)  |                               | X                     | 0.XX                                                    |                   | XX                                                        | 1                 |  |
| Vascal          |                               | X                     | 0.XX                                                    |                   | XX                                                        |                   |  |
| Vessel          |                               | X                     | 0.XX                                                    |                   | XX                                                        | 1                 |  |
| Total           |                               |                       |                                                         |                   |                                                           |                   |  |

Nominal values; 2. For each USD spend, the GDP is expected to increase by the multiple; 3. For each 1 USDm investment, the number of jobs is expected to increase by the multiple

Source: MMMCZCS Cost model, MGI

#### Externalities: Process steps for calculation

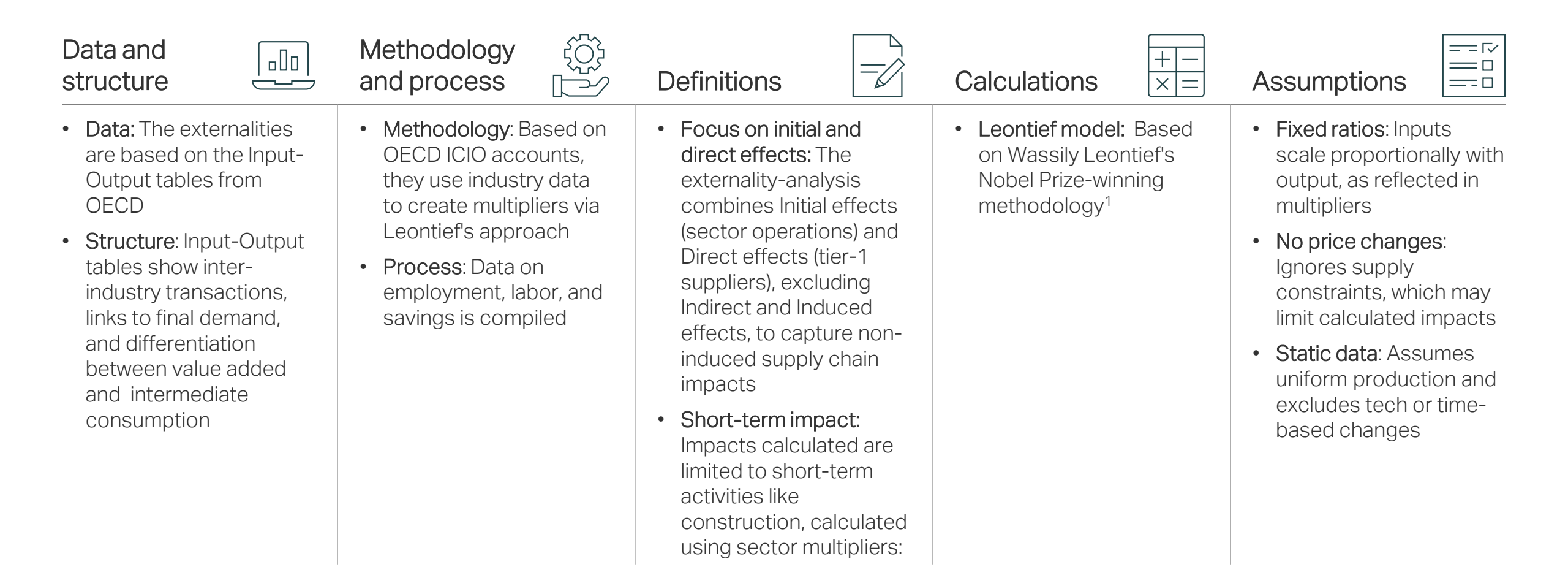

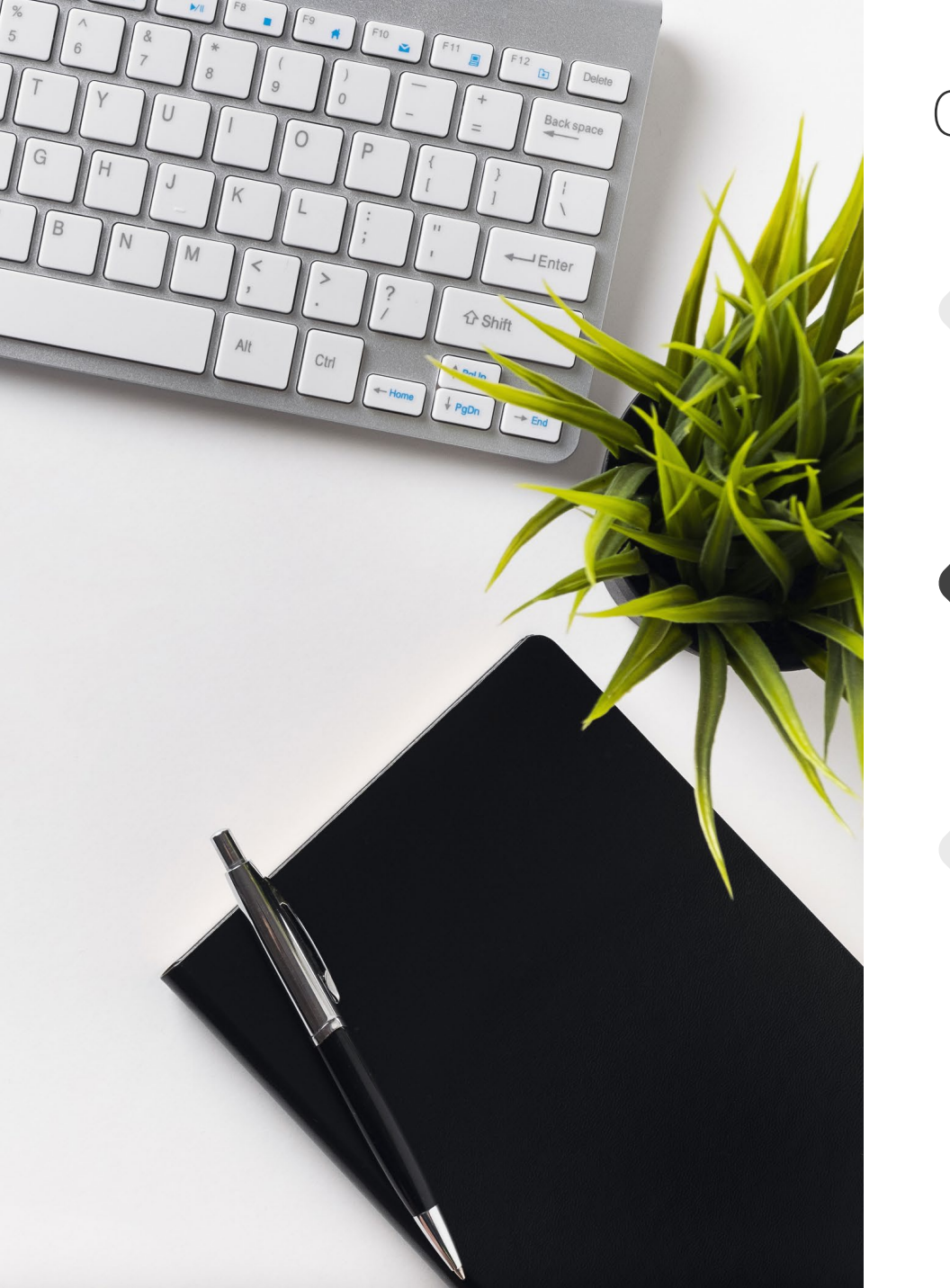

#### Content

Calculations: Model setup

externalities

ĥ

Model overview and how-to-guide

Output assessment: cost gap and

## Model overview: Project output based on several inputs and three core calculations

#### There are four input-categories

| Green<br>Corridor                  | <ul> <li>Three major cost categories incl.<br/>preliminary financing terms:</li> <li>Investment and operations of<br/>a fuel production, port and<br/>vessels</li> </ul>                     |
|------------------------------------|----------------------------------------------------------------------------------------------------|
| Fossil<br>Corridor                 | <ul> <li>Three major cost categories incl.<br/>preliminary financing terms:         <ul> <li>Investment and operations of<br/>a fuel production, port and<br/>vessels</li> </ul> </li> </ul> |
| Regulatory<br>Configurator         | <ul> <li>Regulatory configurators incl.<br/>MtM<sup>2</sup>, IRA, FueIEU and EU ETS</li> </ul>                                                                                               |
| Consortium<br>and WtP <sup>1</sup> | • Consortium cost absorption and cargo owners' willingness to cover some of the incremental cost gap                                                                                         |

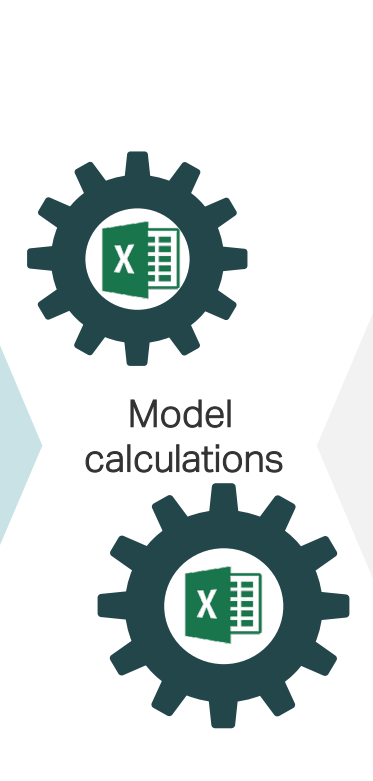

#### Model output

| $\left  + \right $ | Ι |
|--------------------|---|
| X                  | Ξ |

The residual cost gap before externalities is computed by calculating:

- 1 Cost stack-up for green and fossil corridors
- 2 Assessment of optimized financing and regulatory configurators
- 3 Assessment of effect from consortium and green premium

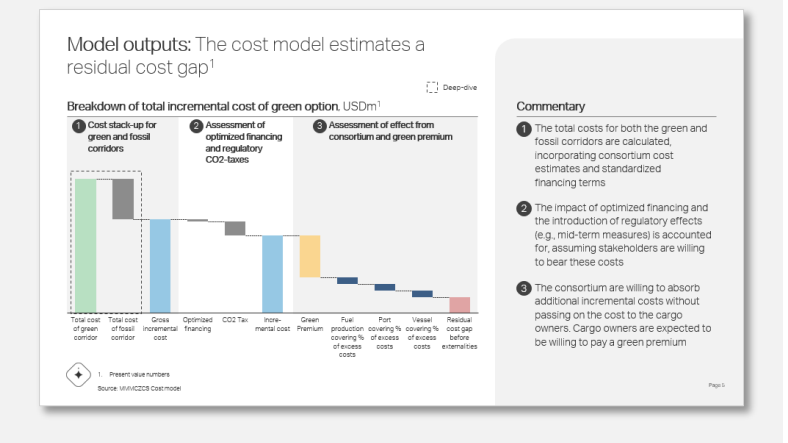

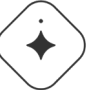

Willingness-to-Pay
 Mid-term measures

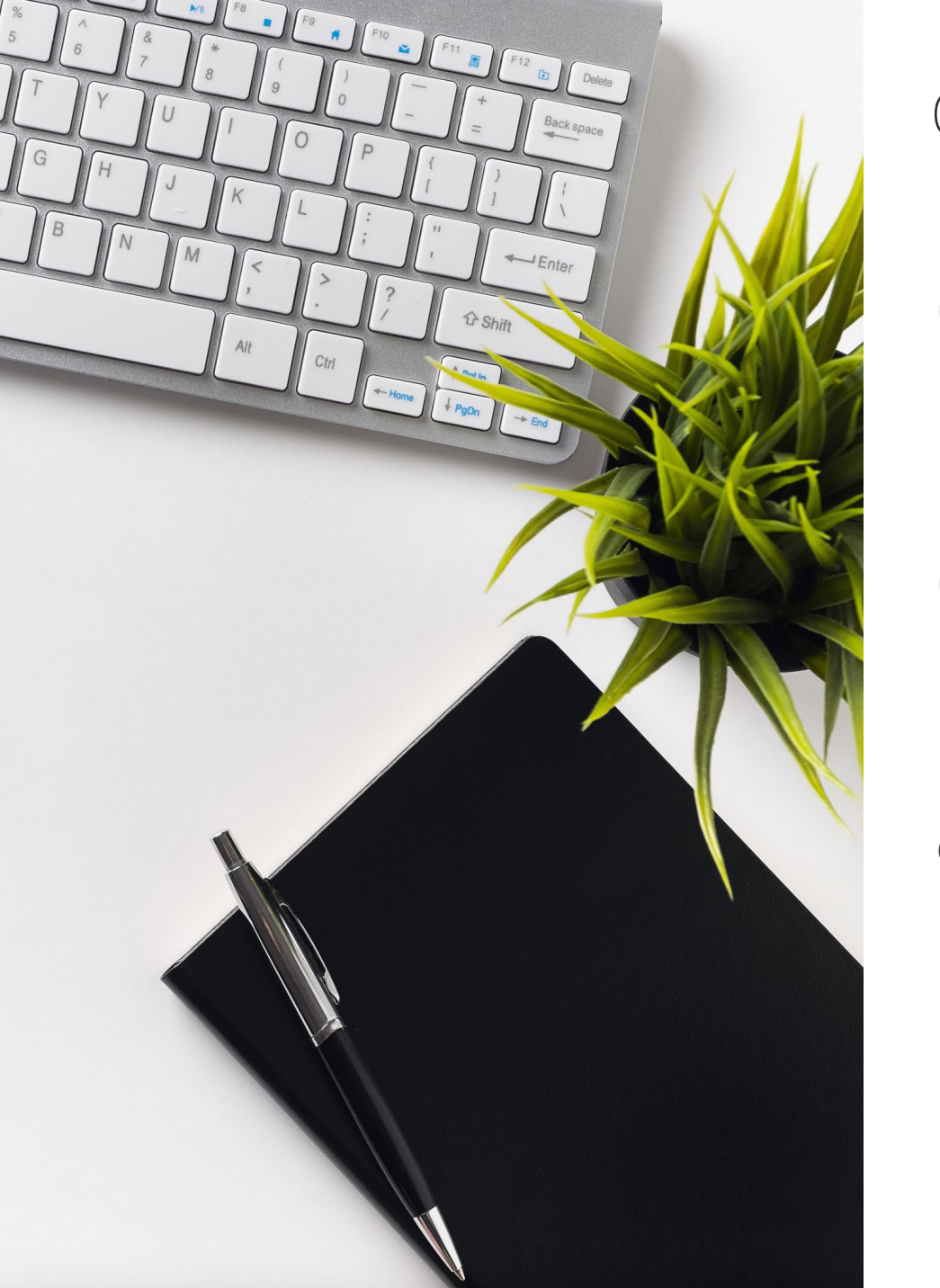

#### Content

Ŝı

Calculations: Model setup

Output assessment: cost gap and

externalities

Model overview and how-to-guide

## The model is based on nine main tabs in Excel

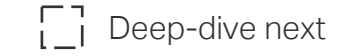

#### Excel-model

#### 9 main tabs are included in the model:

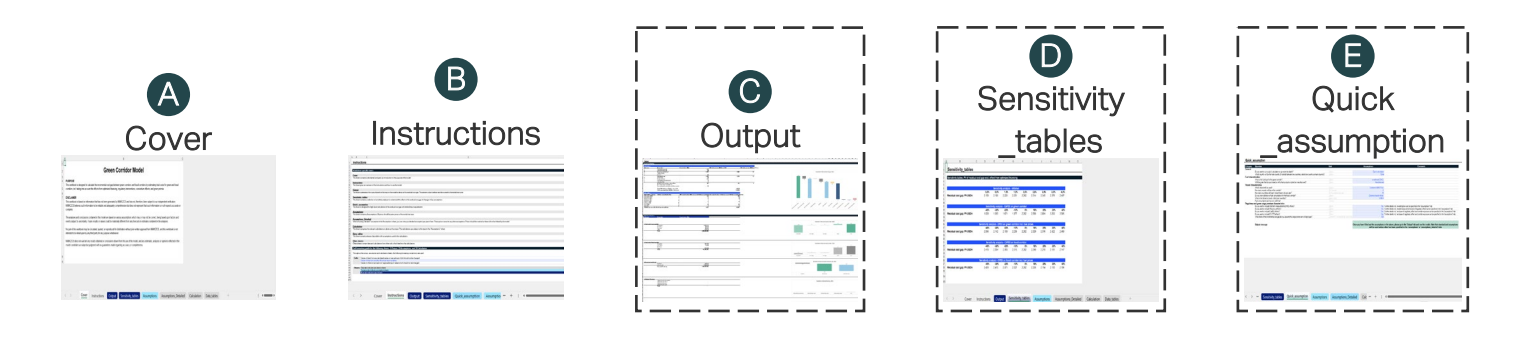

291111

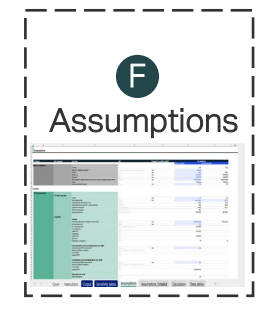

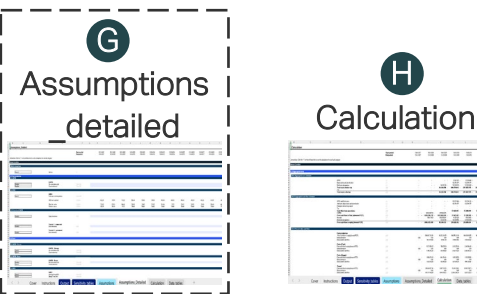

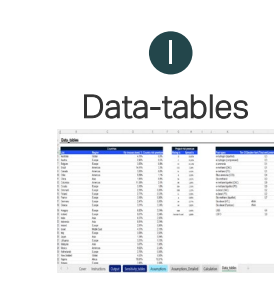

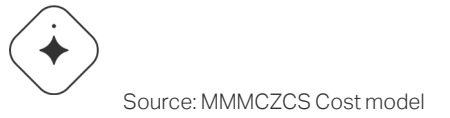

#### Explanation of Excel tabs

- Cover of the model, incl. purpose and a disclaimer
- Instructions on how to use the model **(B)** incl. how to understand the different tabs and cells
- Output generated based on the input in (C)the assumption tab
- Sensitivity analyses of key assumptions (D)in the model
- E Quick assumption sheet to run a highlevel calculation
- Assumptions on a high-level B
- Detailed assumptions if known on a (G) granular level
- Calculations based on input values from Ð the assumption tabs

## C: How to read and use the Output-tab (1/2)

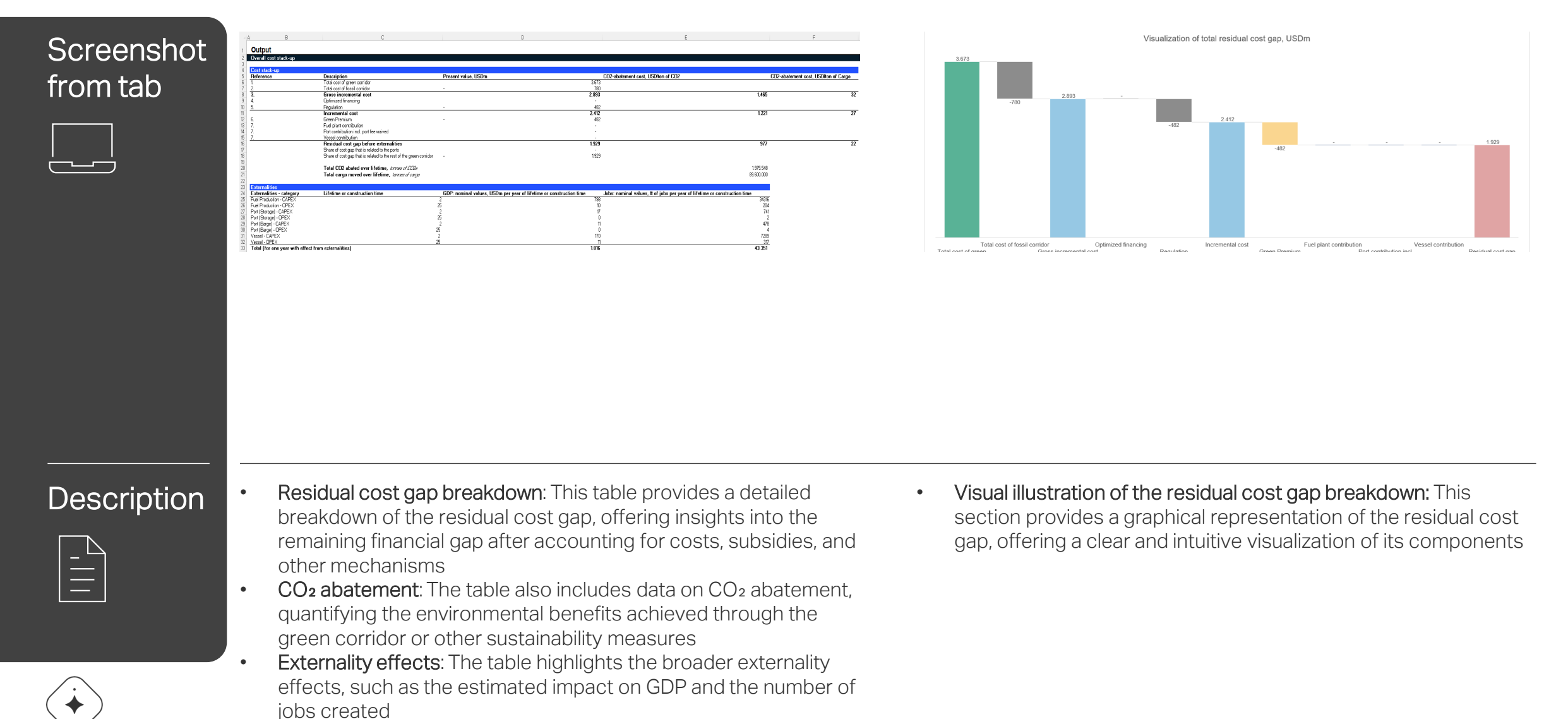

#### C: How to read and use the Output-tab (2/2)

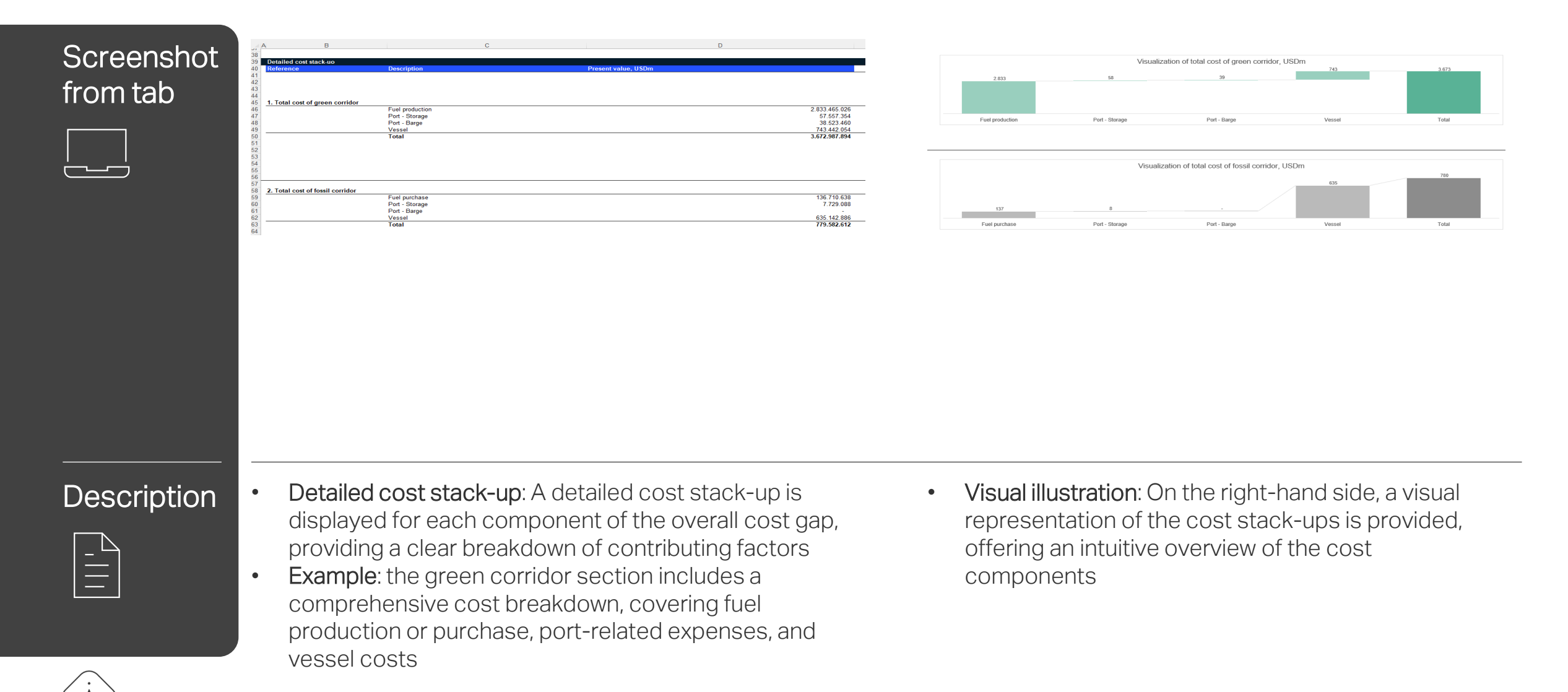

#### D: How to read and use the Sensitivity\_tabels-tab

| Screenshot<br>from tab | Sensitivity_tables         |                      |                      |                      |                      |                      |                      |                      |                      |                      |
|------------------------|----------------------------|----------------------|----------------------|----------------------|----------------------|----------------------|----------------------|----------------------|----------------------|----------------------|
|                        |                            |                      | Sensitiv             | ity analysis         | - Inflation          |                      |                      |                      |                      |                      |
|                        | Residual cost gap, PV USDm | <b>0,0%</b><br>2.159 | <b>0,5%</b><br>2.190 | <b>1,0%</b><br>2.220 | <b>1,5%</b><br>2.251 | <b>2,0%</b><br>2.282 | <b>2,5%</b><br>2.314 | <b>3,0%</b><br>2.345 | <b>3,5%</b><br>2.376 | <b>4,0%</b><br>2.407 |
|                        |                            | Sensi                | tivity analy         | sis - CAPE)          | ( on green           | corridor             |                      |                      |                      |                      |
|                        | Residual cost gap, PV USDm | <b>-40%</b><br>1.059 | <b>-30%</b><br>1.365 | <b>-20%</b><br>1.671 | <b>-10%</b><br>1.977 | <b>0%</b><br>2.282   | <b>10%</b><br>2.588  | <b>20%</b><br>2.894  | <b>30%</b><br>3.200  | <b>40%</b><br>3.506  |
|                        |                            | Sensitivity an       | alysis - OP          | EX on gree           | n corridor           | incl. fuel p         | rices                |                      |                      |                      |
|                        | Residual cost gap, PV USDm | <b>-40%</b><br>2.096 | <b>-30%</b><br>2.142 | <b>-20%</b><br>2.189 | <b>-10%</b><br>2.236 | <b>0%</b><br>2.282   | <b>10%</b><br>2.329  | <b>20%</b><br>2.376  | <b>30%</b><br>2.422  | <b>40%</b><br>2.469  |
|                        |                            | Sensi                | tivitv analv         | sis - CAPE           | ( on fossil          | corridor             |                      |                      |                      |                      |
|                        | Residual cost gap, PV USDm | <b>-40%</b><br>2.418 | <b>-30%</b><br>2.384 | <b>-20%</b><br>2.350 | <b>-10%</b><br>2.316 | <b>0%</b><br>2.282   | <b>10%</b><br>2.249  | <b>20%</b><br>2.215  | <b>30%</b><br>2.181  | <b>40%</b><br>2.147  |
|                        |                            | Sensitivity ar       | alysis - <u>O</u> P  | EX on foss           | il corrid <u>or</u>  | incl. fue <u>l p</u> | rices                |                      |                      |                      |
|                        | Residual cost gap, PV USDm | <b>-40%</b><br>2.459 | <b>-30%</b><br>2.415 | <b>-20%</b><br>2.371 | <b>-10%</b><br>2.327 | <b>0%</b><br>2.282   | <b>10%</b><br>2.238  | <b>20%</b><br>2.194  | <b>30%</b><br>2.150  | <b>40%</b><br>2.106  |
|                        | 1                          |                      |                      |                      |                      |                      |                      |                      |                      |                      |

- Description
- Sensitivities: This section presents five sensitivity tables, illustrating how the total residual cost gap (excluding the impact of optimized financing) varies in response to changes in key assumptions, such as inflation, CAPEX, and OPEX

### F: Structure and sources used for the Assumptions-tab

| Input                   | Category           |     | Subcategory                                            | Sources used for generalized assumptions                                                                                                    |
|-------------------------|--------------------|-----|--------------------------------------------------------|----------------------------------------------------------------------------------------------------|
|                         | - Fuel             |     | CAPEX                                                  | Cost estimates from MMMCZCS industry insights for different fuel types; financing costs and discount factors based on local treasury bonds and risk-premium based on Damodaran)                              |
|                         |                    |     | OPEX                                                   | Cost estimates from MMMCZCS industry insights for different fuel types                                                                                                    |
| Green Corridor          | -+ Port            |     | CAPEX                                                  | Cost estimates from MMMCZCS industry insights for storage and barge; financing costs and discount factors based on local treasury bonds and risk-premium based on Damodaran)                                 |
|                         |                    |     | OPEX                                                   | Cost estimates based on MMMCZCS industry insights                                                                                                    |
|                         | Vessel             |     | CAPEX                                                  | Cost estimates from MMMCZCS industry insights based on different vessel types, sizes and fuel types; financing costs and discount factors based on local treasury bonds and risk-premium based on Damodaran) |
|                         |                    |     | OPEX                                                   | Cost estimates based on MMMCZCS industry insights                                                                                                    |
|                         | Fuel               | •   | Fuel purchase                                          | Fuel price estimates from MMMCZCS industry insights for different fuel types                                                                                                    |
|                         | Port               |     | CAPEX                                                  | Cost estimates from MMMCZCS industry insights for storage and barge; financing costs and discount factors based on local treasury bonds and risk-premium based on Damodaran)                                 |
| Fossil corridor         | - <b>9</b>         |     | OPEX                                                   | Cost estimates based on MMMCZCS industry insights                                                                                                    |
|                         | Vessel             |     | CAPEX                                                  | Cost estimates from MMMCZCS industry insights based on different vessel types, sizes and fuel types; financing costs and discount factors based on local treasury bonds and risk-premium based on Damodaran) |
|                         |                    |     | OPEX                                                   | Cost estimates based on MMMCZCS industry insights                                                                                                    |
| Regulatory Configurator | Regulation         | •   | Mid-term measures, EU Fit<br>for 55, EU ETS, IRA proxy | Emission intensities, lower heating values, ton of CO2eq per ton of fuel, densities and regulatory configurators based on MMMCZCS industry insights                                                          |
|                         |                    |     | Fuel effect                                            | Based on expected cost absorption from the consortium subject to user-input                                                                                                    |
| Consortium and          | Consortium         | •   | Port effect                                            | Based on expected cost absorption from the consortium subject to user-input                                                                                                    |
| Willingness-to-Pay      |                    |     | Vessel effect                                          | Based on expected cost absorption from the consortium subject to user-input                                                                                                    |
|                         | Cargo green premia | -0- | Green premium factor                                   | Based on expected willingness-to-pay from the cargo owners subject to user-input                                                                                                    |

The Assumptions sheet allows users to model various components, including the green corridor, fossil corridor, regulatory configurators, consortium cost absorption, and cargo owners' willingness to pay. Standardized assumptions are automatically pre-filled when only a limited set of inputs is available

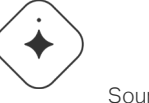

## E: How to read and use the Quick\_assumption-tab

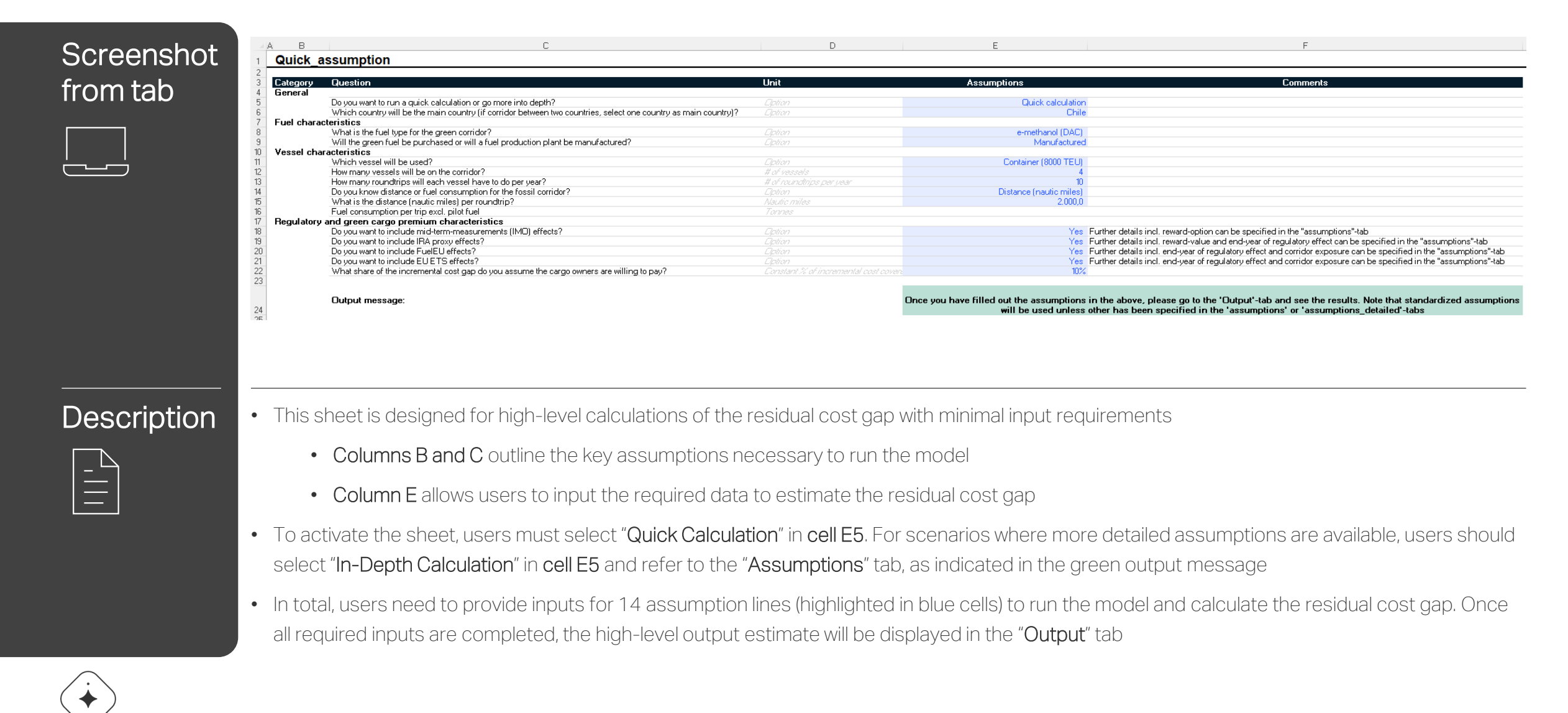

| Screenshot<br>from tab | B C<br>Assumptions                                                                                                    | Line Item Currency General or detailed assumption? Inflation Model start Model and Main country (if corridor between two countries, select one country as main country) Region Activate optimized financing?                                                                                                    | E Unit Note Choose (If detailed, use "Assumptions_ Detailed") Zare Dare Choose Choose Choose                                                                                                    | F         Required to run the model?         Yes   Yes   Yes Yes Yes Yes                                                                   | G<br>Assumptions<br>Green Corridor<br>USD<br>Ceneral<br>01-01-2027<br>01-01-2056<br>United States<br>Americas<br>No                                                   | H<br>Corridor<br>USD<br>2,00%<br>01-01-2027<br>01-01-2056<br>United States<br>Americas<br>No                     |
|------------------------|----------------------------------------------------------------------------------------------------|----------------------------------------------------------------------------------------------------|----------------------------------------------------------------------------------------------------|----------------------------------------------------------------------------------------------------|----------------------------------------------------------------------------------------------------|----------------------------------------------------------------------------------------------------|
| Description            | Column B outlines the m<br>individual line items. Col<br>Column F highlights whe<br>In Column G, users can i<br>If users are working with<br>more detailed assumption<br>yearly values<br>The first category in the<br>influences factors such<br>financing terms can be a | nain categories of assumptions, whe<br>umn E indicates the unit of measure<br>other user input is required to run the<br>nput data specific to the green cor<br>general assumptions (e.g., a consist<br>ons, users should select "Detailed"<br>model covers global assumptions<br>as cost of debt, discount rates, and<br>achieved) | nile <b>Column C</b> breaks the<br>rement for each assump<br>the model<br>rridor, while <b>Column H</b> is<br>stent 2% annual inflatio<br>and navigate to the cor<br>, including inflation rates<br>d externalities), and opti | ese down into sub<br>otion<br>a designated for in<br>n rate across the r<br>responding line in<br>s, model start and<br>mized financing (w | -categories, and <b>Colum</b><br>puts related to the fossi<br>model), they should sele<br>the "Assumptions_Deta<br>end years, country selea<br>/hich determines wheth | n D specifies the<br>l corridor<br>ct "General." For<br>ailed" tab to input<br>ction (which<br>er more favorable |

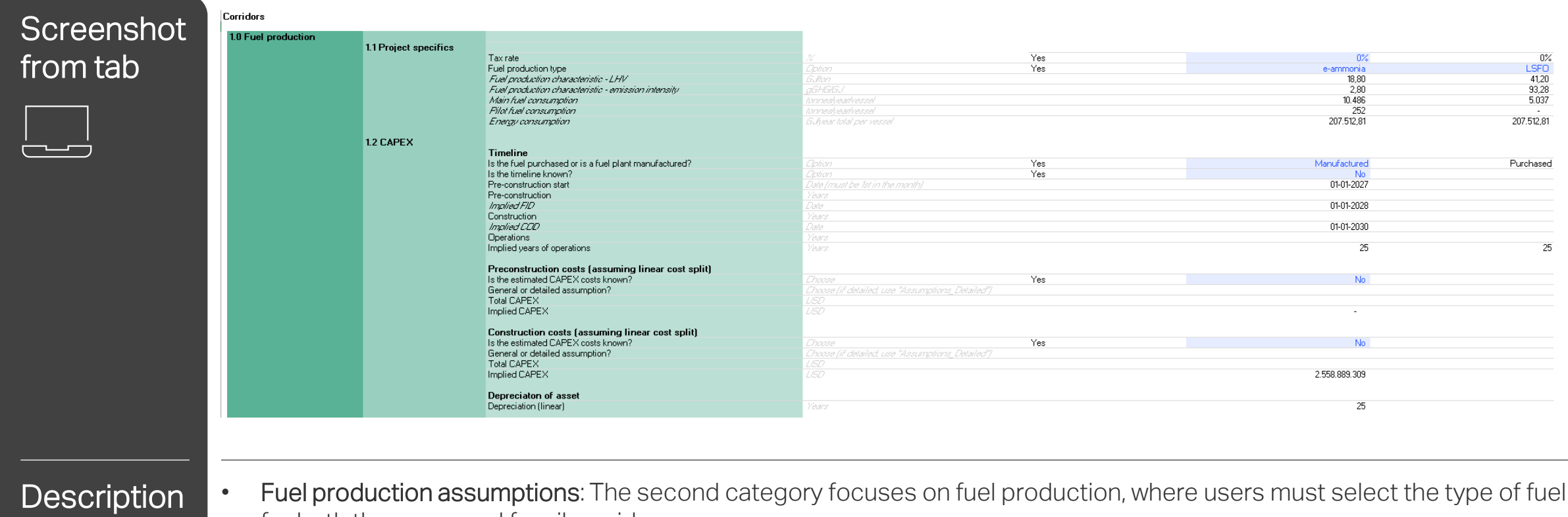

- for both the green and fossil corridors
  - Fuel type selection: Users can specify whether the fuel will be purchased or if a fuel production plant will be constructed
  - CAPEX cost specification: If users are aware of either general or detailed CAPEX costs for these options, they can input ٠ this information here, including the relevant timeline for implementation

| 1.3 UPEX               | Endemakers                                                                                                    |                                     |                           |                          |                          |
|------------------------|----------------------------------------------------------------------------------------------------|-------------------------------------|---------------------------|--------------------------|--------------------------|
|                        | rueipurchase                                                                                                    |                                     |                           |                          |                          |
|                        | Is the fuel cost known?                                                                                                    |                                     | Yes                       |                          | - No                     |
|                        | Main fuel - fuel cost                                                                                                    |                                     |                           |                          |                          |
|                        | Pilot fuel - fuel cost                                                                                                    |                                     |                           |                          |                          |
|                        | Implied fuel cost                                                                                                    | Fuel cost prices changes yearly - s | ee "Assumptions_Detailed" |                          | See Assumptions_Detailed |
|                        | OPFX - costs                                                                                                    |                                     |                           |                          |                          |
|                        | Is the OPEX known?                                                                                                    |                                     | Yes                       | No                       |                          |
|                        | General or detailed accumption?                                                                                                    |                                     | ine Datallad"             | 10                       |                          |
|                        | Ecodstook ovponcos                                                                                                    |                                     |                           |                          |                          |
|                        | De M                                                                                                    | UCDA/                               |                           |                          |                          |
|                        |                                                                                                    |                                     |                           |                          |                          |
|                        | Uther UPEA (land lease, etc.)                                                                                                    |                                     |                           | 0.4                      |                          |
|                        | Implied total UPEX excl. fuel purchase                                                                                                    | USUMear                             |                           | See Assumptions_Detailed |                          |
| 1.4 Financing of CAPEX |                                                                                                    |                                     |                           |                          |                          |
|                        | Are financing terms known?                                                                                                    |                                     | Yes                       | No                       |                          |
|                        | General or detailed assumption?                                                                                                    |                                     |                           |                          |                          |
|                        | Debt tranche 1                                                                                                    |                                     |                           |                          |                          |
|                        | Share of CAPEX financed through debt tranche                                                                                                    |                                     |                           |                          |                          |
|                        | Implied share of CAPEX financed through debt tranche                                                                                                    |                                     |                           |                          |                          |
|                        | Reference rate                                                                                                    |                                     |                           |                          |                          |
|                        | Piskamarain added                                                                                                    |                                     |                           |                          |                          |
|                        | Implied east of debt                                                                                                    |                                     |                           | 5.8%                     |                          |
|                        | The second second secon |                                     |                           | 3,07.                    |                          |
|                        | Time to maturity on debt                                                                                                    |                                     |                           | 25.00                    |                          |
|                        | Implied time to maturity on debt                                                                                                    |                                     |                           | 25,00                    |                          |
|                        | Structure                                                                                                    |                                     |                           | Equity-first             |                          |
|                        | Payment profile                                                                                                    |                                     |                           | Annuity                  |                          |
|                        | Debt tranche 2                                                                                                    |                                     |                           |                          |                          |
|                        | Share of CAPEX financed through debt tranche                                                                                                    |                                     |                           |                          |                          |
|                        | Implied share of CAPEX financed through debt tranche                                                                                                    |                                     |                           |                          |                          |
|                        | Reference rate                                                                                                    |                                     |                           |                          |                          |
|                        | Risk-margin added                                                                                                    |                                     |                           |                          |                          |
|                        | Implied cost of debt                                                                                                    |                                     |                           | 5.8%                     |                          |
|                        | Time to maturity on debt                                                                                                    |                                     |                           | -,-,-                    |                          |
|                        | Implied time to maturity on debt                                                                                                    |                                     |                           | 25.00                    |                          |
|                        | Structure                                                                                                    |                                     |                           | Equiturfirst             |                          |
|                        | Paument profile                                                                                                    |                                     |                           | Appuitu                  |                          |
|                        | - ayner (prome                                                                                                    |                                     |                           |                          |                          |
|                        | Implied equity share of financing                                                                                                    |                                     |                           | 30%                      |                          |
|                        | Is the discount factor known?                                                                                                    |                                     | Yes                       | No                       | N                        |
|                        | Is the optimized financing known?                                                                                                    |                                     |                           |                          |                          |
|                        | Discount factor                                                                                                    |                                     |                           |                          |                          |
|                        | Optimized financing (cost of debt)                                                                                                    |                                     |                           |                          |                          |
|                        | Implied discount factor                                                                                                    |                                     |                           | 4.2%                     | 4.2                      |
|                        | Implied optimized financing (cost of dobt)                                                                                                    |                                     |                           | 4,2/i<br>5.8%            | 4,2                      |
|                        | implied optimized intertoing (cost of debt)                                                                                                    |                                     |                           | 3,67.                    |                          |
|                        | Optimized financing scenario, total PV of Evel Production                                                                                                    |                                     |                           | _                        | 2 952 857 03             |

Description

- Fuel cost and OPEX: After completing the CAPEX-section, users can specify whether the fuel cost is known if the fuel is purchased. Additionally, users can provide details on any OPEX costs associated with fuel production
  - Financing options: The model includes the ability to define financing options, allowing for two tranches of debt. By default, standard financing assumptions are applied. This can be customized by choosing "yes" to confirm that the financing terms are known, enabling the user to input general or detailed financing details, incl. interest rates or repayment terms
  - Discount factor and optimized financing: Users must specify whether the discount factor<sup>1</sup> and/or optimized financing costs<sup>2</sup> are known. If these details are not provided, the model will automatically apply standardized assumptions

Used to get to the present value of the residual cost gap
Used as an add-in if it is assumed possible to get "better than normal" financing terms

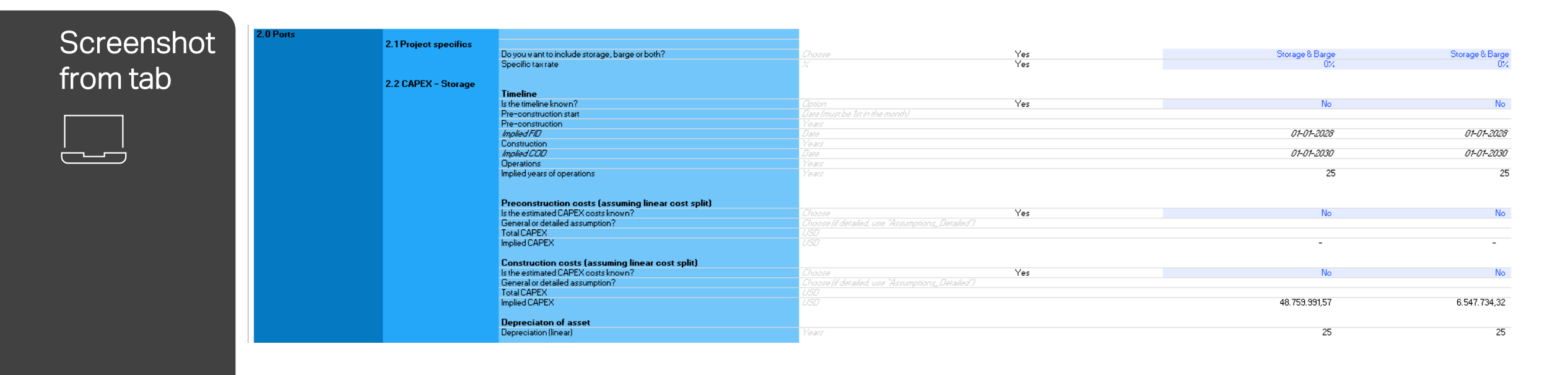

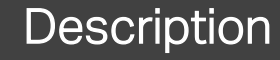

- Port section overview: In this section, users can define the port infrastructure for both the green and fossil corridors by selecting one of three options: "storage," "barge," or "both." Depending on the selection, specific cells in the model will automatically unlock or remain locked to guide the user's input
- Customizing timeline and CAPEX: Similar to the fuel production section, users have the option to specify the timeline and CAPEX costs for the selected port infrastructure—whether it's storage, barge, or both. Standardized assumptions are applied unless otherwise specified by the user

|              |               |                                                    | Timeline                                           | and an ange |
|--------------|---------------|----------------------------------------------------|----------------------------------------------------|-------------|
| Ne           | Ne            | Casica                                             | l imeline<br>Isthe timeline knowe?                 |             |
| 140          | 110           | Data (must be list in the meeth)                   | Pro-construction start                             |             |
|              |               | Vale most be ist in the month?                     | Pre-construction                                   |             |
| 01.01.2029   | 01.01.2028    |                                                    | Ineliad 517                                        |             |
| 07-07-2020   | 07072020      |                                                    | Construction                                       |             |
| 01_01_2020   | 01.01.2020    |                                                    | Implied COR                                        |             |
| 07-07-2000   | 07072000      |                                                    | Decrations                                         |             |
| 25           | 25            | Years                                              | Implied years of operations                        |             |
|              |               |                                                    | Processituation costs (accuming linear cost split) |             |
| No           | No            |                                                    | Is the estimated CAPEX costs known?                |             |
| 140          | NO            | Choose (Education of the matiene December 7        | Conceptor detailed accumption?                     |             |
|              |               | Choose (in decailed, use insstitutions_ becailed ) | Taxal CADEY                                        |             |
|              |               |                                                    |                                                    |             |
| -            |               |                                                    | Implied CAPEX                                      |             |
|              |               |                                                    | Construction costs (assuming linear cost split)    |             |
| No           | No            | Choose Yes                                         | Is the estimated UAPEX costs known?                |             |
|              |               | Choose (if detailed, use "Assumptions_Detailed"/   | General or detailed assumption?                    |             |
|              |               |                                                    | TotalCAPEX                                         |             |
| 6.547.734,32 | 31.458.059,07 |                                                    | Implied CAPEX                                      |             |
|              |               |                                                    | Depreciaton of assets                              |             |
| 25           | 25            | Years                                              | Depreciation (linear)                              |             |
|              |               |                                                    |                                                    | 2.4 OPEX    |
|              |               |                                                    | OPEX - costs                                       |             |
| No           | No            | Choose Yes                                         | Is the estimated OPEX costs known?                 |             |
|              |               | Choose (if detailed, use "Assumptions_Detailed")   | General or detailed assumption?                    |             |
|              |               | USBN sar                                           | (Storage) Total OPEX                               |             |
| 7.857        | 58.512        | USDWear                                            | Implied - (Storage) Total OPEX                     |             |
|              |               | USDYsar                                            | (Barge) Total OPEX                                 |             |
|              | 105 000       |                                                    |                                                    |             |

- Description

- OPEX: After the CAPEX section, users can input OPEX estimates for both the barge and storage. If no specific cost estimates are available, the model will automatically apply standardized assumptions to ensure continuity
  - Financing: The financing section follows the OPEX section and mirrors the structure of the financing options provided in the fuel production section. Users can either rely on standard financing assumptions or specify custom financing terms if detailed information is available

| $\sim$ $\sim$ $\sim$                  | 2.0.4      |                        |                                                                             |                                             |     |                      |                      |
|---------------------------------------|------------|------------------------|-----------------------------------------------------------------------------|---------------------------------------------|-----|----------------------|----------------------|
| Screensnot                            | J.U Vessel | 3 1 Project specifics  |                                                                             |                                             |     |                      |                      |
|                                       |            | o. IT foleor specifics | Specific tax rate                                                           | 2                                           | Yes | 0%                   | 0%                   |
| from tah                              |            |                        | Vesseltupe                                                                  | Tupe                                        | Yes | Container (8000 TEU) | Container (8000 TEU) |
| noman                                 |            |                        | Vessel fuel pilot fuel / bio-diesel blend for fossil                        | Choose                                      | Yes | LSFO                 | Bio-diesel (HTL)     |
|                                       |            |                        | Pilot fuel LHV                                                              |                                             |     | 41,20                |                      |
|                                       |            |                        | Share that is pilot fuel of total energy consumption                        | X.                                          | Yes | 5%                   |                      |
|                                       |            |                        | Number of vessels                                                           | #                                           | Yes | 4                    | 4                    |
|                                       |            |                        | Do you know the actual capacity?                                            |                                             |     | No                   | No                   |
| i i i i i i i i i i i i i i i i i i i |            |                        | Actual capacity                                                             | Tons of oargo per vessel moved per roundhip |     |                      |                      |
|                                       |            |                        | Implied capacity                                                            | Tons                                        |     | 112.000              | 112.000              |
|                                       |            |                        | Do you know the actual utilization?                                         | Choose                                      | Yes | Yes                  | Yes                  |
|                                       |            |                        | Actual utilization                                                          |                                             |     | 90%                  | 90%                  |
|                                       |            |                        | Implied utilization                                                         |                                             |     | 90%                  | 90%                  |
|                                       |            |                        | Roundtrips per year                                                         | Roundhips per vessel per year               | Yes | 20,0                 | 20,0                 |
|                                       |            |                        | Do you know the distance/fuel consumption for the green or fossil corridor? |                                             | Yes | Fossil corridor      |                      |
|                                       |            |                        | Do you know distance or fuel consumption?                                   | Choose                                      | Yes |                      | Distance (km)        |
|                                       |            |                        | Distance for a round trip?                                                  | Km                                          | Yes |                      | 2.000,0              |
|                                       |            |                        | Fuel consumption per trip excl. pilot fuel                                  | Tonnes (green fuel)                         |     |                      |                      |
|                                       |            |                        | Extra energy added on top                                                   |                                             | Yes | 0%                   |                      |
|                                       |            |                        | Implied total fuel consumption (main fuel)                                  | Fuel consumption per year per vessel (ton)  |     | 10.486               | 5.037                |
|                                       |            |                        | Implied total fuel consumption (pilot fuel) / bio-diesel blend for fossil   | Fuel consumption per year per vessel (ton)  |     | 252                  |                      |
|                                       |            |                        | Energy consumption                                                          | Gilyeartotal pervessel                      |     | 207.512,81           | 207.512,81           |
|                                       |            |                        |                                                                             |                                             |     |                      |                      |

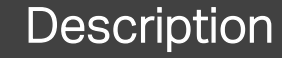

| $\square$ |  |
|-----------|--|
|           |  |
|           |  |

- Vessel: The third section focuses on vessel operations. Here, users must select the type of vessel operating on the corridor, specify the pilot fuel type, and indicate the share of pilot fuel (as the main fuel was already defined in the fuel production section)
- **Operational details**: Users are required to input key operational parameters, including the number of vessels operating on the corridor, their capacity, utilization rates, and the number of roundtrips each vessel completes per year
- Energy consumption: For both the green and fossil corridors, users must specify either the roundtrip distance or the fuel consumption per roundtrip. Based on this input, the model will automatically calculate the energy consumption for each corridor. Additionally, users have the option to include extra energy consumption for the green corridor

| Caraanahat   | 3.2 CAPEX |                                     |                                   |                  |                |                |
|--------------|-----------|-------------------------------------|-----------------------------------|------------------|----------------|----------------|
| Screenshou   |           | Timeline                            |                                   |                  |                |                |
| 001001101101 |           | Is the timeline known?              |                                   | Yes              | No             | No             |
| · · ·        |           | Pre-construction start              | Date (must be 1st in the month)   |                  |                |                |
| from toh     |           | Pre-construction                    | Years                             |                  |                |                |
| noniao       |           | Implied FID                         | Date                              |                  | 01-01-2028     | 01-01-2028     |
|              |           | Construction                        | Years                             |                  |                |                |
|              |           | Implied COD                         | Date                              |                  | 01-01-2030     | 01-01-2030     |
|              |           | Operations                          | Vears                             |                  |                |                |
|              |           | Implied years of operations         | Years                             |                  | 25             | 25             |
|              |           | Pre-construction                    |                                   |                  |                |                |
| <u> </u>     |           | Is the estimated CAPEX costs known? | Choose                            |                  | No             | No             |
|              |           | General or detailed assumption?     | Choose (if detailed, use "Assumpt | tions_Detailed") |                |                |
|              |           | Total CAPEX per vessel              |                                   |                  |                |                |
|              |           | Construction costs                  |                                   |                  |                |                |
|              |           | Is the estimated CAPEX costs known? | Choose                            | Yes              | No             | No             |
|              |           | General or detailed assumption?     | Choose (if detailed, use "Assumpt | tions_Detailed") |                |                |
|              |           | Implied CAPEX per vessel            |                                   |                  |                |                |
|              |           | Implied total CAPEX                 | LSD/Vessel                        |                  | 510.252.000,00 | 419.324.000,00 |
|              |           | Depreciaton of asset                |                                   |                  |                |                |
|              |           | Depreciation (linear)               | Years                             |                  | 25             | 25             |
|              | 3.3 OPEX  |                                     |                                   |                  |                |                |
|              |           | OPEX - costs                        |                                   |                  |                |                |
|              |           | Is the OPEX known?                  |                                   | Yes              | No             | No             |
|              |           | General or detailed assumption?     | Choose (if detailed, use "Assumpt | tions_Betailed") |                |                |
|              |           | O&M                                 | USDiVesselYear                    |                  |                |                |
|              |           | Other OPEX                          |                                   |                  |                |                |
|              |           | Implied total OPEX per vessel       | USD/Vessel/Year                   |                  | 3.368.147,27   | 3.175.747,27   |
|              |           | Implied total OPEX per vessel       | USDWesselWear                     |                  | 3.368.147,27   | 3.175.747,     |

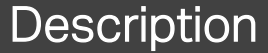

- **Timeline, CAPEX, and OPEX**: Similar to the fuel production and port sections, users can provide details on the timeline, CAPEX, and OPEX estimates for the vessel section
  - Exclusion of fuel costs: It is important to note that fuel costs should not be included in this section, as they are already accounted for in the fuel production section. This ensures that cost inputs remain consistent and avoid duplication

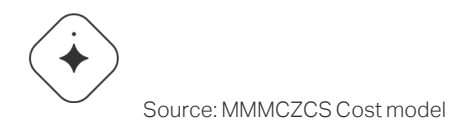

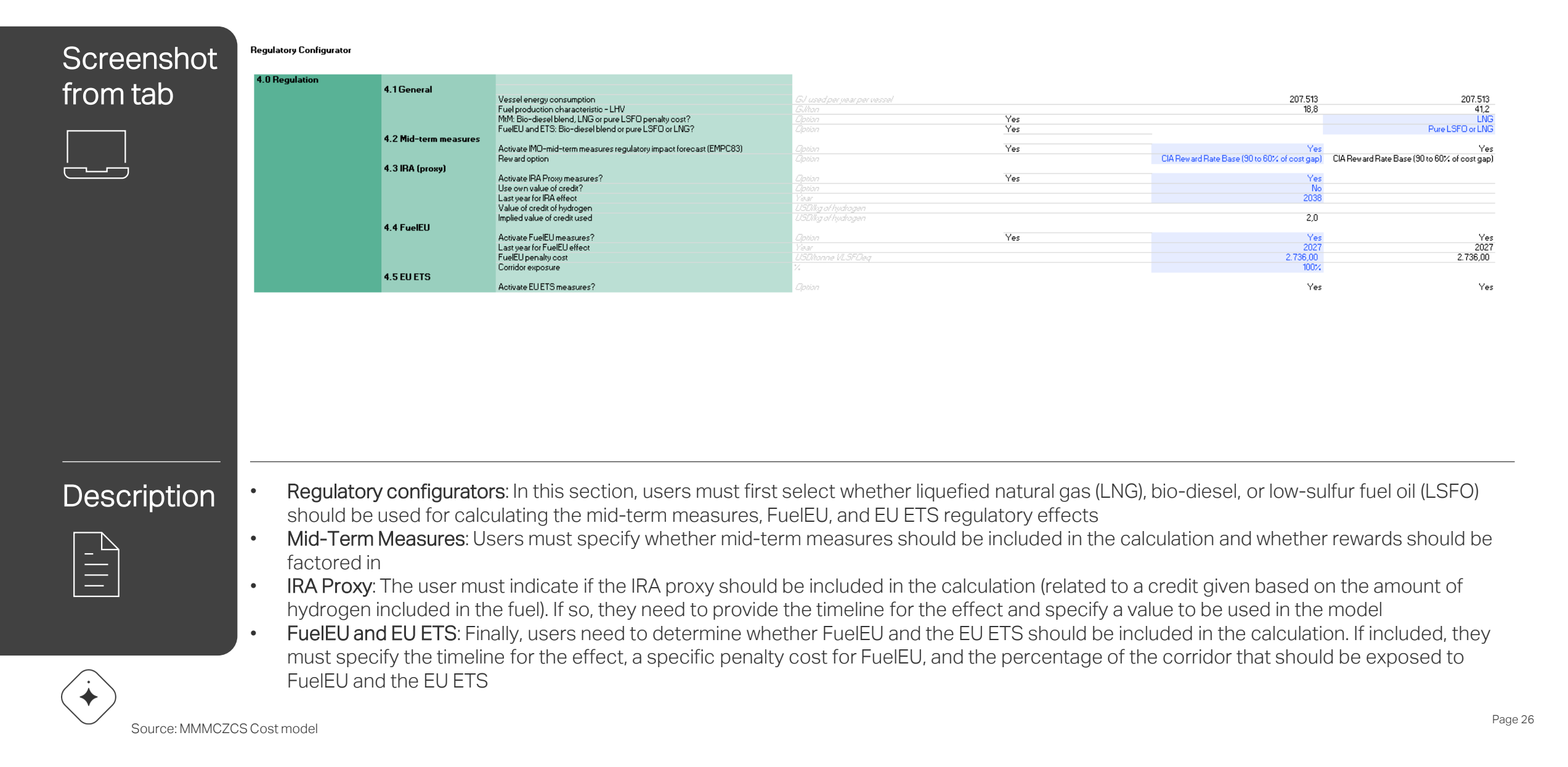

ium cost absorption, Willingness-to-pay and externalities

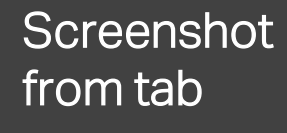

| 3. Foreen faer produce |                                                     |                                                                                                    |                  |            |
|------------------------|-----------------------------------------------------|----------------------------------------------------------------------------------------------------|------------------|------------|
|                        | Manual value or share of excess CAPEX costs?        | Option                                                                                                    | Yes              | Share      |
|                        | Manual input                                        | Aresent value USD                                                                                                    |                  |            |
|                        | Share of excess CAPEX costs                         | X                                                                                                    |                  | 0%         |
|                        |                                                     |                                                                                                    |                  |            |
|                        | Manual value or share of excess OPEX costs?         | Option                                                                                                    | Yes              | Share      |
|                        | Manual input                                        | Present value USD                                                                                                    |                  |            |
|                        | Share of excess OPEX costs                          | 16                                                                                                    |                  | 10%        |
|                        | Implied discount factor applied                     | 11                                                                                                    |                  | 4,2%       |
|                        |                                                     |                                                                                                    |                  |            |
| 5.2 Green port         |                                                     |                                                                                                    |                  |            |
|                        | Storage                                             |                                                                                                    |                  |            |
|                        | Manual value or share of excess CAPEX costs?        | Option                                                                                                    | Yes              | Share      |
|                        | Manual input                                        | Present value USD                                                                                                    |                  |            |
|                        | Share of excess CAPEX costs                         | 1/2                                                                                                    |                  | 50%        |
|                        |                                                     |                                                                                                    |                  |            |
|                        | Manual value or share of excess OPEX costs?         | Dation                                                                                                    | Yes              | Manual     |
|                        | Manualipput                                         | Research walkie / 1917                                                                                                    |                  |            |
|                        | Share of excess OPEX costs                          |                                                                                                    |                  |            |
|                        | Implied discount factor applied                     |                                                                                                    |                  | 4.2%       |
|                        |                                                     |                                                                                                    |                  | .,         |
|                        | Barge                                               |                                                                                                    |                  |            |
|                        | Manual value or share of excess CAPEX costs?        | Option                                                                                                    | Yes              | Manual     |
|                        | Manual input                                        | Present value USD                                                                                                    |                  |            |
|                        | Share of excess CAPEX costs                         | N.                                                                                                    |                  |            |
|                        | Manual value or share of excess OPEX costs?         | Option                                                                                                    | Yes              | Manual     |
|                        | Manual input                                        | Present value USD                                                                                                    |                  |            |
|                        | Share of excess OPEX costs                          | 16 N                                                                                                    |                  |            |
|                        | Implied discount factor applied                     | 16 M                                                                                                    |                  | 4,2%       |
|                        |                                                     |                                                                                                    |                  |            |
| E 2 Course and and     |                                                     |                                                                                                    |                  |            |
| 5.5 Green Vesser       | Manual value or share of excess CAPEX costs?        | Option                                                                                                    | Yes              | Share      |
|                        | Manual input                                        | Present value USD                                                                                                    |                  |            |
|                        | Share of excess CAPEX costs                         | K.                                                                                                    |                  | 50%        |
|                        | Manual value or share of excess OPEX costs?         | Option                                                                                                    | Yes              | Share      |
|                        | Manual input                                        | Aresent value USD                                                                                                    |                  |            |
|                        | Share of excess OPEX costs                          | N.                                                                                                    |                  | 0%         |
|                        | Implied discount factor applied                     | N.                                                                                                    |                  | 4.2%       |
| 5 4 B 4                |                                                     |                                                                                                    |                  |            |
| 5.4 Port fee           | Implied fee for using the part                      | 1150 have day high up as al an arrive                                                                                                    |                  | 200.000.00 |
|                        | Revenue and the value and the part fees?            | Could be a set of the set of the | Vec              | 200.000,00 |
|                        | Do you want to waive any or the port fees ?         | Liption                                                                                                    | T <del>E</del> S | Yes        |
|                        | <pre>// of teer inf &amp; you want to waive /</pre> |                                                                                                    |                  | 5%         |

#### Description

- Consortium absorption: In this section, users can define the cost absorption by the consortium. This can be specified either as a percentage share of the CAPEX and OPEX or as an absolute monetary amount
  - Port Fee Waiver Option: Additionally, users have the option to waive a portion of the implied port fee, which corresponds to the OPEX associated with the port. This provides flexibility in modeling cost-sharing arrangements within the consortium

6 1 Villingness to par

## Screenshot from tab

6.0 Green Cargo Premia

|                   |                       | How do you want to calculate the willingness to pay?            |                                                    | Yes                     | Percentage on top of fossil costs |             |
|-------------------|-----------------------|-----------------------------------------------------------------|----------------------------------------------------|-------------------------|-----------------------------------|-------------|
|                   |                       | Percentage on top of fossil                                     |                                                    | Yes                     | 20%                               |             |
|                   |                       |                                                                 |                                                    | Yes                     | Scenario 4                        |             |
|                   |                       | Activate scenario 1                                             |                                                    |                         | No                                |             |
|                   |                       | Activate scenario 2                                             |                                                    | vears after model start | No                                |             |
|                   |                       | Activate scenario 3                                             | Stairoase increase every 4th year                  |                         | No                                |             |
|                   |                       | Activate scenario 4                                             | Constant % on top of fossil posts powered          |                         | Yes                               |             |
|                   |                       | Implied cargo moved per year                                    |                                                    |                         | 8.064.000                         | 8.064.000   |
|                   |                       | Implied cargo moved in lifetime                                 |                                                    |                         | 201.600.000                       | 201.600.000 |
|                   |                       | Implied transportation cost of cargo moved per year             | Present value per ton, USD                         |                         | 19                                | 4           |
|                   |                       | Implied incremental transportation cost of cargo moved per year | Present value per ton, USD                         |                         | 13                                |             |
|                   |                       | WtP of incremental costs in beginning                           |                                                    |                         |                                   |             |
|                   |                       | Which scenario to activate                                      | Spenario to choose                                 |                         |                                   |             |
|                   |                       | Activate scenario 1                                             | Straight-line - all cargo covered by 2050          |                         | No                                |             |
|                   |                       | Activate scenario 2                                             | Straight-line - all cargo covered 10 years after n | nodel start             | No                                |             |
|                   |                       | Activate scenario 3                                             | Staircase increase every 4th year                  |                         | No                                |             |
|                   |                       | Activate scenario 4                                             | Constant % of incremental cost covered             |                         | Yes                               |             |
|                   |                       | Implied discount factor applied                                 |                                                    |                         | 4,2%                              |             |
| 7.0 Externalities |                       |                                                                 | _                                                  |                         |                                   |             |
|                   | 7.1 Externality split | E. J.D. J. Was CADEV                                            |                                                    |                         | ¥                                 |             |
|                   |                       | Fuel Production - CAPEX                                         |                                                    | Yes                     | Tes                               |             |
|                   |                       | Puel Production - UPEX                                          |                                                    | Yes                     | Yes                               |             |
|                   |                       | Port (Storage) - CAPEX                                          |                                                    | Yes                     | Yes                               |             |
|                   |                       | Port (Storage) - UPEX                                           |                                                    | Yes                     | Yes                               |             |
|                   |                       | Port (Darge) - CAPEX                                            |                                                    | Yes                     | Yes                               |             |
|                   |                       | Port (Darge) - UPEX                                             |                                                    | res                     | Yes                               |             |
|                   |                       | Vessel-LAPEX                                                    |                                                    | Yes                     | No UNO                            |             |
|                   |                       | Vessel - UPEX                                                   |                                                    | Yes                     | Yes                               |             |

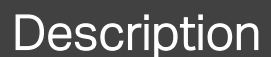

| Γ |   | $\leq$ |
|---|---|--------|
| - | - |        |
| - |   |        |

- Willingness-to-Pay section: This section allows users to model the willingness-to-pay of cargo owners. Users can define the green premium either as a percentage share of the incremental cost gap or as a percentage added on top of the fossil cost. For both options, users can set an initial starting value and select from four scenarios that determine how the green premium will evolve over time
  - Externality split: In this section, users can decide whether externalities should be calculated for specific segments of the value chain within the green corridor. Alternatively, users can opt to exclude externality calculations, depending on the desired scope of the analysis

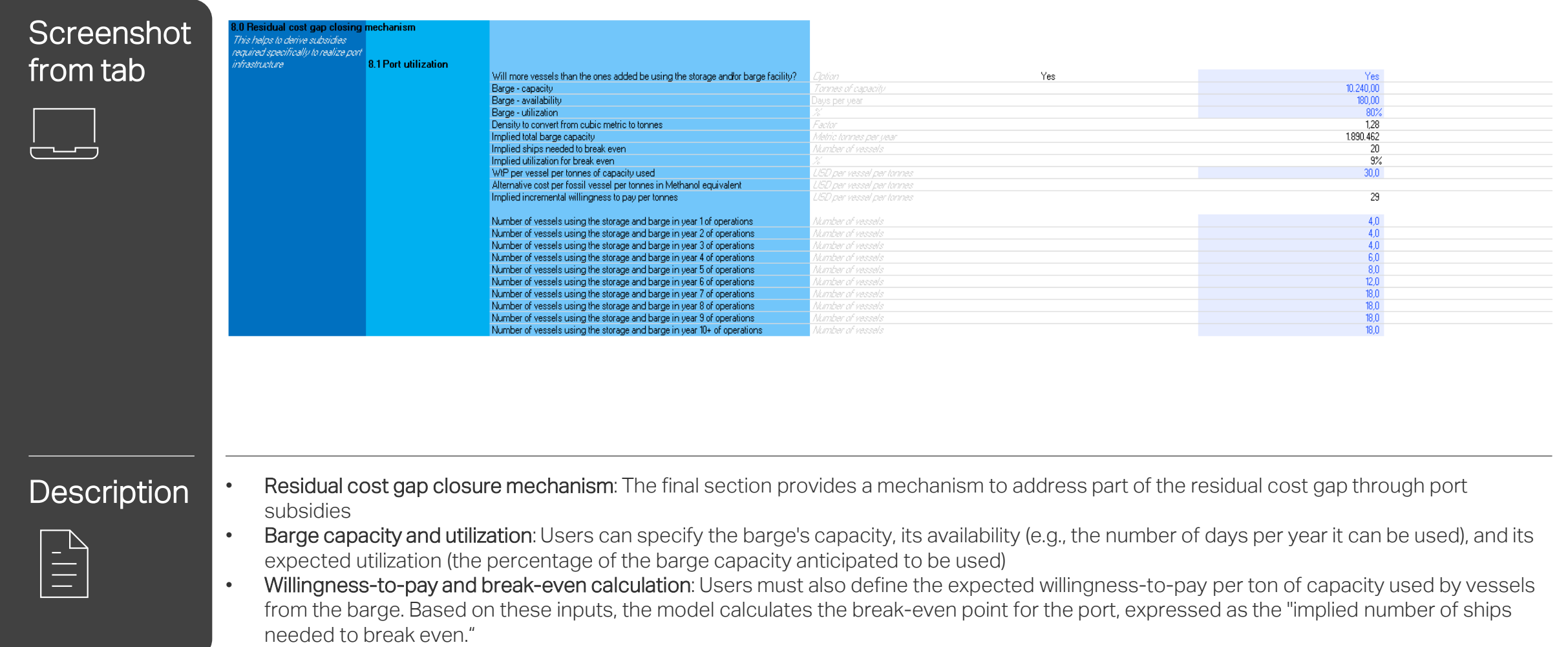

- Usage: Users can then modify the "number of vessels using the storage and barge in year X of operations." The model will reflect these changes in the "Output" tab, showing how much of the residual cost gap is allocated to the port
- Assumption on storage capacity: This mechanism operates under the assumption that there are no capacity limitations for the storage.

### G: How to read and use the Assumptions\_Detailed-tab

| Assumptions Detailed                                                         |                                                                                                    |                                                                                                    |                                                                                                    |                                                                                                    | 2.4 OPEX                                                                                                    |                                                                                                    |                                                                                                    |                                                                                                    |
|------------------------------------------------------------------------------|----------------------------------------------------------------------------------------------------|----------------------------------------------------------------------------------------------------|----------------------------------------------------------------------------------------------------|----------------------------------------------------------------------------------------------------|----------------------------------------------------------------------------------------------------|----------------------------------------------------------------------------------------------------|----------------------------------------------------------------------------------------------------|----------------------------------------------------------------------------------------------------|
| Instructions: Click the "+" on the left hand site to see the assumptions for | reach sub-category                                                                                                    | Start period<br>End period                                                                                                    | 01-01-2027<br>31-12-2027                                                                                                    | 01-01-2028<br>31-12-2028                                                                                                    | General<br>General                                                                                                    | OPEX<br>(Storage) Total OPEX<br>(Barge) Total OPEX                                                                                                    | Total USD<br>Total USD                                                                                                    |                                                                                                    |
| Green Corrdior                                                               |                                                                                                    |                                                                                                    |                                                                                                    |                                                                                                    | 2.5 Financing - Storage                                                                                                    |                                                                                                    |                                                                                                    |                                                                                                    |
| Global assumptions<br>General                                                | Inflation                                                                                                    | <i>ti</i>                                                                                                    |                                                                                                    |                                                                                                    | General                                                                                                    | Equity drawdowns                                                                                                    | USD                                                                                                    |                                                                                                    |
| 1.0 Fuel production<br>1.2 CAPEX                                             |                                                                                                    |                                                                                                    |                                                                                                    |                                                                                                    | General                                                                                                    | Debt drawdowns                                                                                                    | USD                                                                                                    |                                                                                                    |
| Detailed<br>Detailed                                                         | CAPEX<br>Pre-construction total<br>Construction total                                                                                                    | Total USD<br>Total USD                                                                                                    |                                                                                                    |                                                                                                    | General                                                                                                    | Tranche 2 - government<br>Debt drawdowns                                                                                                    | USD                                                                                                    |                                                                                                    |
| 1.3 OPEX                                                                     |                                                                                                    |                                                                                                    |                                                                                                    |                                                                                                    | 2.6 Financing - Darge                                                                                                    |                                                                                                    |                                                                                                    |                                                                                                    |
| General                                                                      | OPEX<br>Total opex excl. fuel purchase                                                                                                    | Total USD                                                                                                    |                                                                                                    |                                                                                                    | General                                                                                                    | Equity drawdowns                                                                                                    | USD                                                                                                    |                                                                                                    |
|                                                                              | OPEX incl. feedstock                                                                                                    | USENton                                                                                                    | 662,25<br>753.09                                                                                                    | 617,79                                                                                                    | General                                                                                                    | Debt drawdowns                                                                                                    | USD                                                                                                    |                                                                                                    |
|                                                                              | Pilot fuel - prices                                                                                                    | USEMon                                                                                                    | 602,91                                                                                                    | 586,74                                                                                                    | General                                                                                                    | Tranche 2 - government<br>Debt drawdowns                                                                                                    | USD                                                                                                    |                                                                                                    |
| 1.4 Plasteling of CAPEX                                                      |                                                                                                    |                                                                                                    |                                                                                                    |                                                                                                    | 3.0 Vessel<br>3.2 CAPEX                                                                                                    |                                                                                                    |                                                                                                    |                                                                                                    |
| Detailed                                                                     | Equity drawdowns                                                                                                    |                                                                                                    |                                                                                                    |                                                                                                    | Goneral                                                                                                    | CAPEX<br>Pro-construction total                                                                                                    | Tablies                                                                                                    |                                                                                                    |
| Detailed                                                                     | Tranche 1 - commercial<br>Debt drawdowns                                                                                                    | USZ                                                                                                    |                                                                                                    |                                                                                                    | General                                                                                                    | Construction total                                                                                                    | TotalUSD                                                                                                    |                                                                                                    |
| Detailed                                                                     | Tranche 2 - government<br>Debt drawdowns                                                                                                    | USD                                                                                                    |                                                                                                    |                                                                                                    | Detailed                                                                                                    | OPEX                                                                                                    | TotalUSD                                                                                                    |                                                                                                    |
| 2.0 Ports                                                                    |                                                                                                    |                                                                                                    |                                                                                                    |                                                                                                    | 3.4 Financing                                                                                                    |                                                                                                    |                                                                                                    |                                                                                                    |
| 2.2 CAPEX - Storage                                                          |                                                                                                    |                                                                                                    |                                                                                                    |                                                                                                    | General                                                                                                    | Equity drawdowns                                                                                                    | USD                                                                                                    |                                                                                                    |
| General<br>General                                                           | CAPEX - Storage<br>Pre-construction total<br>Construction total                                                                                                    | Total USD<br>Total USD                                                                                                    |                                                                                                    |                                                                                                    | General                                                                                                    | Tranche 1 - commercial<br>Debt drawdowns                                                                                                    | USD                                                                                                    |                                                                                                    |
| 2.3 CAPEX - Barge                                                            | CAPEX - Barge                                                                                                    |                                                                                                    |                                                                                                    |                                                                                                    |                                                                                                    | Tranche 2 - government                                                                                                    |                                                                                                    |                                                                                                    |
| Lietailod<br>General                                                         | Pre-construction total<br>Construction total                                                                                                    | Total USD<br>Total USD                                                                                                    |                                                                                                    |                                                                                                    | General                                                                                                    | Debt drawdowns                                                                                                    | USD                                                                                                    |                                                                                                    |
|                                                                              | Assumptions Detailed  Assumptions Click de "" "a dhe left hand site to see the assumptions for  Green Corridor  Green Corridor  Green Corridor  Green Corridor  Green Corridor  Called  Detailed  Detailed  Detailed  Detailed  Called  Called | Assumptions Detailed         Instructions: Click the "s <sup>1</sup> on the left hand site to see the assumptions for each sub-category         Creen Condion         Image: Click the "s <sup>1</sup> on the left hand site to see the assumptions for each sub-category         Image: Click the "s <sup>1</sup> on the left hand site to see the assumptions for each sub-category         Image: Click the "s <sup>1</sup> on the left hand site to see the assumptions for each sub-category         Image: Click the "s <sup>1</sup> on the left hand site to see the assumptions for each sub-category         Image: Click the "s <sup>1</sup> on the left hand site to see the assumptions for each sub-category         Image: Click the "s <sup>1</sup> on the left hand site to see the assumptions for each sub-category         Image: Click the "s <sup>1</sup> on the left hand site to see the assumptions for each sub-category         Image: Click the "s <sup>1</sup> on the left hand site to see the assumptions for each sub-category         Image: Click the "sites"         Image: Click the "sites"         Image: Click the "sites"         Image: Click the "sites"         Image: Click the "sites"         Image: Click the "sites"         Image: Click the "sites"         Image: Click the "sites"         Image: Click the "sites"         Image: Click the "sites"         Image: Click the "sites"         Image: Click the "sites"         Image: Click the "sites"         Image: Click the "site | Assumptions Detailed       Start period         Interview       Bate period         Interview       Bate period         Interview | Assumptions Detailed       Sist period       01.01207         Interactions: Clock the "" on the left hand site to see the assumptions for each sub-servegues       Interactions: Clock the "" on the left hand site to see the assumptions for each sub-servegues         Interaction: Clock the "" on the left hand site to see the assumptions for each sub-servegues       Interaction: Clock the "" on the left hand site to see the assumptions for each sub-servegues         Interaction: Clock the "" on the left hand site to see the assumptions for each sub-servegues       Interaction: Clock the "" on the left hand site to see the assumptions for each sub-servegues         Interaction: Clock the "" on the left hand site to see the assumptions for each sub-servegues       Interaction: Clock the "" on the left hand site to see the assumptions for each sub-servegues         Interaction: Clock the "" on the left hand site to see the assumptions for each sub-servegue       Interaction: Clock the "" on the left hand site to see the assumptions for each sub-servegue         Interaction: Clock the "" on the left hand site to see the assumptions for each sub-servegue       Interaction: Clock the "" on the left hand site to see the assumptions for each sub-servegue         Interaction: Clock the "" on the left hand site to see the assumptions for each sub-servegue       Interaction: Clock the "" on the left hand serve he assumptions for each sub-servegue         Interaction: Clock the "" on the left hand serve he assumptions for each setwork the each serve he assumptions for each setwork the each setwork the each serve he assumptions for each setwork the each setwork the each serve he each setwork the each setwork the | Assumptions Detailed       Bitst period       0040307       0000302         Assumptions Did left and die to see the assumptions for each sub-balagers       000000000000000000000000000000000000 | Assumptions Detailed     Bata period 0445027 0445027                    Detailed 0455027 0455027                 Detailed 0455027 0455027                       Detailed 0455027 0455027                    Detailed 045507 045507 | Assumptions Detailed   Answires Cold of the 's de abland statements de radie de abages   Control   Control   Contro | Asymptions Detailed       Bit a prime       State of the second to a refue second to a refue second to a r |

#### Description

- Detailed assumptions: If the "Detailed" option is selected for assumptions in the "Assumption" tab, users must provide detailed inputs in the "Assumptions\_Detailed" tab
  - Yearly assumptions: Users can input detailed assumptions on a yearly basis for global parameters (e.g., inflation), as well as for both the green corridor and the fossil corridor. The input fields for the green and fossil corridors are identical, ensuring consistency in data entry
  - Overwrites: For the fuel production, port and vessel section, users can manually overwrite the default CAPEX, OPEX, and financing inputs to reflect specific assumptions or data